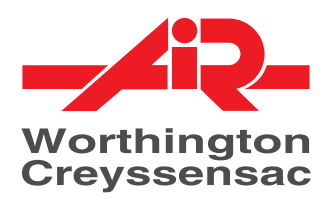

# User Manual Electronic controller

# **AIRLOGIC**<sup>®</sup>

# For ROLLAIR® V

62 305 169 11 ed00

Soft version : 9820 3979 80

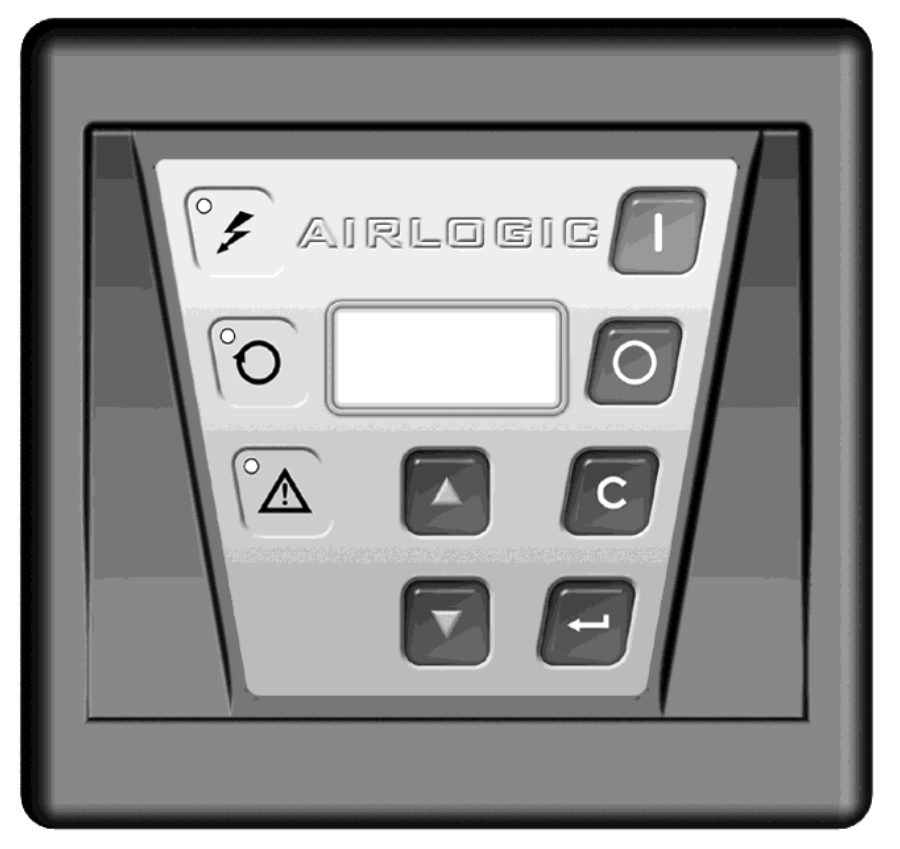

# WARRANTY

The AIRLOGIC<sup>®</sup> has a warranty for 12 months from the date of commissioning or a maximum of 18 months from date of manufacture (which ever occurs first).

The warranty shall be applicable only if the installation conditions and the maintenance operations specified in this user manual are followed.

The guarantee is limited to replacing parts that are recognised as defective by our services.

NOTA:

This user manual complies with the requirements stipulated by the guidelines on machine safety 98 / 37 / CE and is valid for machines carrying the CE label.

EN

# SUMMARY

| Chapter 1 - Safety Measures                            | 5          |
|--------------------------------------------------------|------------|
|                                                        |            |
| Chapter 2 - Introduction                               | 5          |
| 2.1 - General                                          |            |
| 2.1.1 - Description :                                  |            |
| 2.1.2 - Emergency stop, time delay stop:               |            |
| 2.2 - Functions                                        | 6          |
| 2.2.1 - Command:                                       | 6          |
| 2.2.2 - Display:                                       | 6          |
| 2.2.3 - Indication of maintenance operations           | 6          |
| 2.2.4 - Management of warnings                         | 6          |
| 2.2.5 - Management of functional faults                | 6          |
| 2.2.6 - Programming of pressure timers                 | 6          |
| 2.3 - Front panel of AIRLOGIC <sup>®</sup>             |            |
| 2.3.1 - Digital display screen:                        |            |
| 2.3.2 - Luminous indicators:                           |            |
| 2.3.3 - Keys                                           | 8          |
| 2.4 - Kear panel of AIRLOGIC <sup>®</sup>              |            |
| Chapter 3 - Control of the compressor                  |            |
| 3.1 - Command of the regulation                        |            |
| 3.2 - Ston on fault                                    |            |
| 3.3 - Warning before stop on fault                     |            |
| 3.4 - Control mode                                     |            |
|                                                        |            |
| Chapter 4 - Structure of menus                         | 11         |
| 4.1 - General structure                                | 11         |
| 4.2 - How to read the structure                        |            |
| 4.3 - How to modify a parameter                        |            |
| 4.4 - Status menus                                     | 14         |
| 4.5 - Inputs in the main menus                         |            |
| 4.6 - Error Menu                                       |            |
| 4.7 - Settings Menu                                    |            |
| 4.8 - Counters Menu                                    |            |
| 4.9 - Service Menu                                     |            |
| 4.9.1 - Service Menu / Service counter                 |            |
| 4.9.2 - Service Menu / Service Plan                    |            |
| 4.9.3 - Service Menu / Stop Under Pres.                |            |
| 4.10 - weekly Frog. / Timer Function                   |            |
| 7.11 - 115:01 y menu<br>4 12 - Safety Menu             | ן 2<br>רפר |
| 4.12 - Safety Menu                                     |            |
| 4 12.1 1 Safety of the input: "Receiver press"         | 29         |
| 4.12.2 - Safety of the input: "Element outlet"         |            |
| 4.12.3 - Safety of the input "DeltaP"                  |            |
| 4.12.4 - Safety of the input "Emergency Stop"          |            |
| 4.12.5 - Safety of the input "Overload fan motor"      |            |
| 4.12.7 - Safety of the input "Phase sequence" (OPTION) |            |
| 4.12.8 - Safety of the input "Water flow switch"       |            |
| 4.12.8 - Safety menu/Setting Limit P                   |            |
| 4.13 - Conf.user Menu                                  |            |
| 4.14 - "Conf Distr" Menu                               |            |
| 4.15 - "Input State" Menu                              |            |
| 4.16 - "Output test" Menu                              |            |
| 4.17 - "Version" Menu                                  |            |
| 4.18 - "Into distr" Menu                               |            |
| 4.17 - "rassword" Menu<br>4.20 - "M.C.C." Menu         |            |
| 4.2V - MICLC. MCHU                                     |            |

# SUMMARY

| Chapter 5 - Control of ROLLAIR® Variants                   |    |
|------------------------------------------------------------|----|
| 5.1 - Management of ROLLAIR <sup>®</sup>                   |    |
| 5.2 - External connection available in standard            |    |
| 5.2.1 - Fault report                                       |    |
| 5.2.2 - Remote start-stop                                  |    |
| 5.2.3 - Connection to a LEADAIR <sup>®</sup>               |    |
| 5.3 - Optional external communication                      |    |
| 5.3.1 - BOX electronic modules                             |    |
| 5.3.2 - Communication modules                              |    |
| Chapter 6 - Common operations                              |    |
| 6.1 - Quick start                                          |    |
| 6.2 - Reinitialisation of maintenance counters             |    |
| Chapter 7 - Operational incidents                          | 41 |
| Chapter 8 - List of messages (Alarm - Error - Information) |    |
| 8.1 - Inverter messages                                    | 44 |

# Chapter 1 - Safety Measures

# SAFETY

The personnel using the AIRLOGIC<sup>®</sup> shall use safe work practices and respect the local instructions and regulations concerning safety and hygiene.

All electrical tests shall be carried out according to the professional rules. Always cut off the electrical power supply before starting any kind of maintenance work.

## **INSTALLATION**

The electrical cabinet should have a free access for facilitating maintenance, the location of AIRLOGIC<sup>®</sup> shall allow at any moment the visibility of luminous indicators and the digital display.

# QUALIFICATION

The AIRLOGIC<sup>®</sup> shall be used only by competent, trained and qualified personnel; the manipulation of parameters can modify the characteristics and the performances of the compressor.

### MAINTENANCE AND REPAIRS

The works of maintenance and repairs and the configuration of the AIRLOGIC<sup>®</sup> can be carried out only by competent and qualified personnel. If spare parts are required, use only the original parts supplied by the manufacturer.

## **EXTERNAL CONTROL**

The Stop and Start buttons on the controller are deactivated when the AIRLOGIC® control is on "remote" or "LAN".

To stop the machine with the controller, it must first be placed in Local mode (see § 3.4)

# Chapter 2 - Introduction

The display language can be configured according to the following operating procedure, described starting from one of the status screens:

- Press the key  $\dashv$  for accessing the list of menus
- Using the vertical scrolling functions  $\mathbf{\nabla} \mathbf{A}$ , select from the menu "Conf. User."
- Press the key 🕹 for accessing the list of menu parameters
- Using the vertical scrolling functions ▼ ▲, select from the parameters "Language in use"
- Activate the language parameter by pressing the key . The language used is displayed.
- Press the key , again for activating the modification mode. The parameter flashes
- Scroll with the help  $\mathbf{\nabla} \mathbf{A}$ , the choices of three languages can be seen on the list.
- Validate your choice by pressing the key J. The parameter no longer flashes.
- $\bullet$  The key  ${\bf C}$  allows returning to the operational screen

### 2.1 - General

#### 2.1.1 - Description :

The AIRLOGIC<sup>®</sup> is an electronic control plate equipped with a microprocessor used for the surveillance, management and monitoring of the ROLLAIR<sup>®</sup> range of compressors at fixed speed and ROLLAIR<sup>®</sup>V compressors with variable speed, as well as the ROLLAIR<sup>®</sup> T with integrated dryer.

The AIRLOGIC<sup>®</sup> offers several functions including the management of control, management of alarms and faults, information on the operational status of the unit, the configuration of remote control and the multi-controller management (optional).

The AIRLOGIC® allows in particular:

- The management of multiple analog inputs:
  - An oil temperature sensor
  - An internal pressure sensor
  - A unit output pressure sensor
  - A dew point sensor in ROLLAIR® T
- The control and the management of fixed speed or variable speed compressor
- The programming of operating time of loading and shutdown with possible selection of two control bands
- The control, the fault reporting and the display of the operational status of the compressor by remote control
- The automatic restarting in cascade after a mini-outage in power supply.
- The management of the integrated dryer module
- In option, the centralised management of up to 4 compressors equipped with AIRLOGIC®.

The exceptional modularity of AIRLOGIC<sup>®</sup> allows connecting additional electronic modules (the modules available are described in the Chapter 5.4) and thus add the logical and / or analog inputs / outputs necessary for certain special applications. For example, you can manage the pressure loss of your air treatment chain from the AIRLOGIC<sup>®</sup>.

#### 2.1.2 - Emergency stop, time delay stop:

#### ATTENTION

Each compressor equipped with the AIRLOGIC<sup>®</sup> plate is provided with an EMERGENCY STOP palm button that shuts down the compressor and the dryer.

#### ATTENTION

When the button "STOP" is pressed, a time delay is applied before the compressor is stopped, an unloading run of 30 seconds minimum is imposed before the complete shutdown of the machine. The complete shutdown phase is indicated by the message "Compressor Off." on the display and the luminous indicator "Automatic Operation" is turned off.

### 2.2 - Functions

#### 2.2.1 - Command:

Six keys on the front panel of AIRLOGIC<sup>®</sup> allows the operator to command and control the compressor.

#### 2.2.2 - Display:

The display and the luminous indicator of AIRLOGIC® allow:

- Viewing the operational status of the compressor at a given instant
- Viewing the maintenance messages (alarms, faults)
- Viewing the setting parameters of the compressor

#### 2.2.3 - Indication of maintenance operations

When a maintenance operation becomes necessary, either because the machine has reached the number of hours necessary before an intervention or because a sensor has detected a limit, a red indicator flashes and a message is displayed indicating the nature of the operation. The machine does not stop.

#### 2.2.4 - Management of warnings

The warning characterises either a maintenance operation or a warning limit before reaching the limit of the fault, which when reached, would stop the machine. This allows anticipating a malfunctioning and dealing with it without compromising your production of compressed air. The indication of the nature of warning is transmitted to the AIRLOGIC<sup>®</sup>.

#### 2.2.5 - Management of functional faults

On the appearance of a functional fault, the AIRLOGIC<sup>®</sup> stops the compressor, indicates the fault by a red fault indicator and displays the message allowing the rapid identification of the cause of the incident.

An entry is added to the menu "History" of faults, displaying the nature of the fault, the date and the time as well as the value of certain parameters recorded when the fault appeared.

#### 2.2.6 - Programming of pressure timers

The real time clock of AIRLOGIC<sup>®</sup> allows after programming the pressure timers, the automatic start and stop of the compressor. While programming the loaded running, two pressure limits are available for allowing to vary the control pressure over a time, depending on the applications.

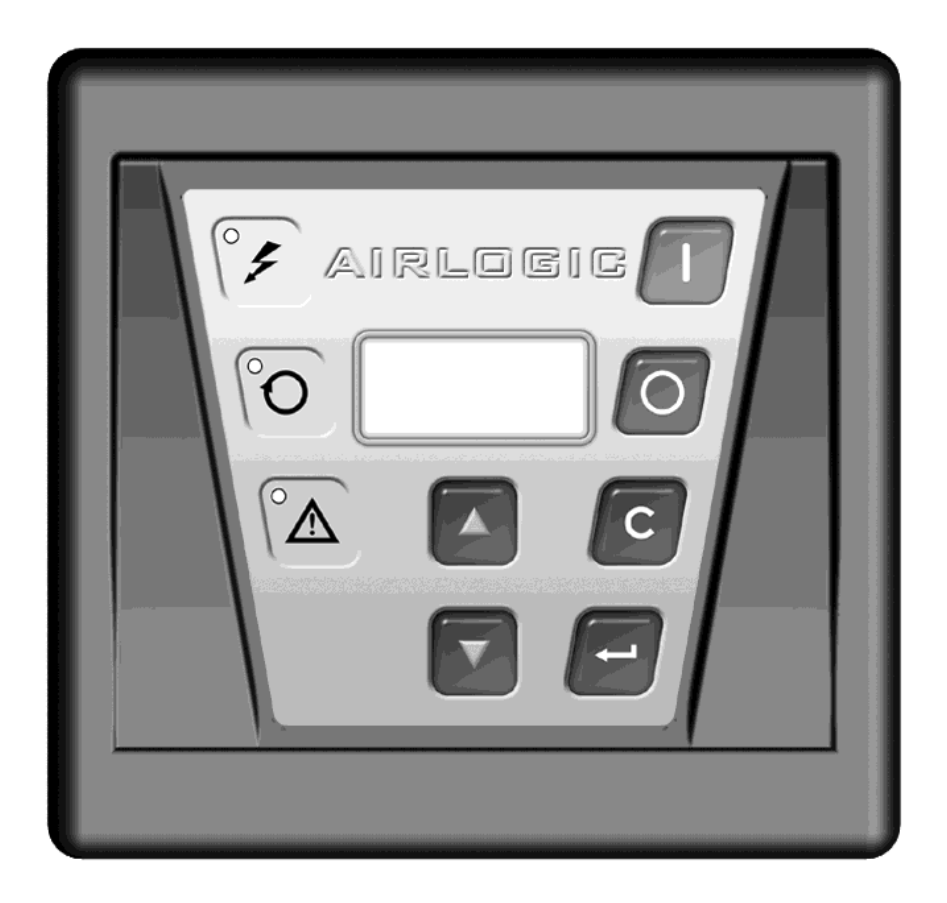

#### 2.3.1 - Digital display screen:

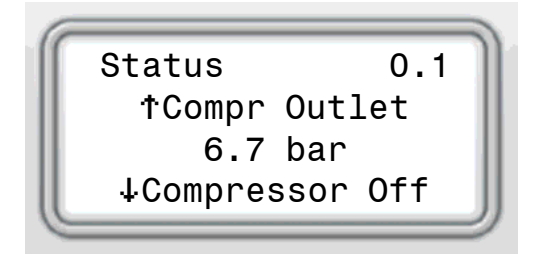

4 lines of 16 characters.

The screen displays all the information necessary for the navigation, the control of functional parameters and the error messages.

The choice of 3 languages among 25 (configurable by the software) simplifies the understanding of the messages and the parameters.

### 2.3.2 - Luminous indicators:

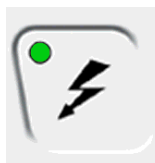

Power supply indicator (green lamp lit): controller powered on

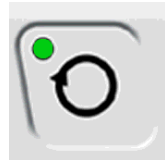

Automatic functional mode: green lamp on (the compressor was not stopped manually, it was either loaded or unloaded or stopped but ready to start automatically, if necessary).

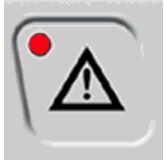

**Error:** red flashing light **Warning:** fixed red light

### 2.3.3 - Keys

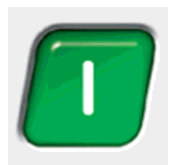

Button "START" allows starting the compressor in automatic mode (this shall stop and restart automatically depending on the pressure variations in the network).

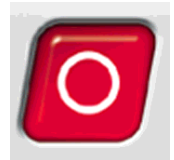

Button **"STOP"** allows stopping the compressor when it is in automatic functional mode. The complete shutdown takes place only after a depressurisation cycle of a modifiable period of 30 seconds.

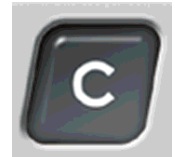

#### Button "CANCEL":

- Cancellation of a modification of the value of a parameter.
- Return to previous level in the menus.
- Shortcut menu Controle Mode.

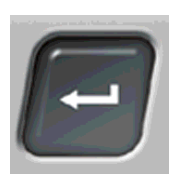

#### Button "VALIDATE"

• Enter the menu currently displayed while navigating the menu (the screen then displays the list of parameters of this menu).

- Validation of the modification of the value of a parameter.
- Enter the mode of modification of the value of a parameter. It will then start flashing.
- Rearming after a fault or a warning when the cause has been eliminated.

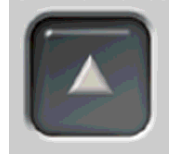

#### Navigation Up

Display of the previous menu or parameter Increment the value of a parameter during its modification.

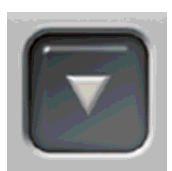

#### **Navigation Down**

Display of the next menu or parameter Decrement the value of a parameter during its modification.

# 2.4 - Rear panel of AIRLOGIC®

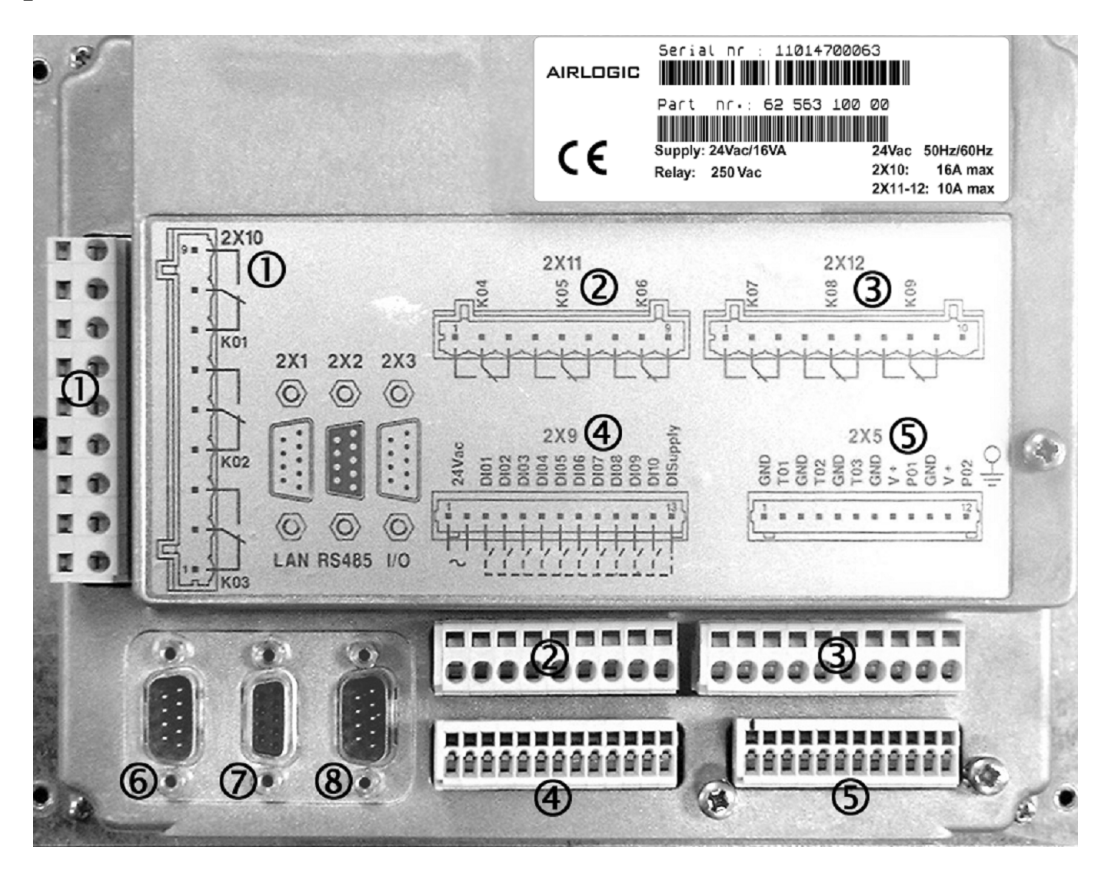

| Contactor No. | Terminal No. | Usage                                                                                             |
|---------------|--------------|---------------------------------------------------------------------------------------------------|
| 1 - 2X10      | K01          | Fan contactor                                                                                     |
| 1 - 2X10      | K02          | Inverter communication return                                                                     |
| 1 - 2X10      | K03          | NA                                                                                                |
| 2 - 2X11      | K04          | Regulation solenoid                                                                               |
| 2 - 2X11      | K05          | Dryer contactor                                                                                   |
| 2 - 2X11      | K06          | Solenoid of condensate purge                                                                      |
| 3 - 2X12      | K07          | Report of automatic functionings                                                                  |
| 3 - 2X12      | K08          | Report of warnings                                                                                |
| 3 - 2X12      | K09          | Report of general faults                                                                          |
| 4 - 2X9       | DI01         | Emergency stop                                                                                    |
| 4 - 2X9       | DI02         | Remote start stop                                                                                 |
| 4 - 2X9       | DI03         | NA                                                                                                |
| 4 - 2X9       | DI04         | NA                                                                                                |
| 4 - 2X9       | DI05         | NA                                                                                                |
| 4 - 2X9       | DI06         | Thermal relay turbine motor                                                                       |
| 4 - 2X9       | DI07         | Phase controller                                                                                  |
| 4 - 2X9       | DI08         | Water flow rate sensor (if option fitted)                                                         |
| 4 - 2X9       | DI09         | Start/stop Multilogic                                                                             |
| 4 - 2X9       | DI10         | Selector of pressure band                                                                         |
| 5 - 2X5       | T01          | Temperature sensor in outlet of compression block                                                 |
| 5 - 2X5       | T02          | Temperature sensor of dryer (Dryer LAT)                                                           |
| 5 - 2X5       | Т03          | Not used                                                                                          |
| 5 - 2X5       | P01          | Pressure sensor on compressor outlet                                                              |
| 5 - 2X5       | P02          | Pressure sensor of internal tank                                                                  |
| 6 - 2X1       | LAN          | Connector for mounting in network (Multilogic) or communication with a PC                         |
| 7 - 2X2       | RS485        | Connector for link with the frequency regulator                                                   |
| 8 - 2X3       | I/O          | Connector for the additional input/output modules or for the Multilogic or for the electronic key |

# Chapter 3 - Control of the compressor

### 3.1 - Command of the regulation

In the case of ON/OFF regulation, the AIRLOGIC® manages:

• The command of unloading run when the pressure measured by the analog sensor reaches the idling pressure.

• The command of loading run when the pressure measured by the analog sensor reaches the minimum regulation pressure (pressure of loading run).

• The command of motor shutdown after a period of idling.

• The restriction on restarting the motor if the pressure in the oil tank is greater than 1.5 bar or if the oil temperature at the outlet of compression block is less than  $2^{\circ}$ C.

• If you need to intervene on the machine when it is stopped, you should place it in total safety by cutting off its electrical power supply.

## 3.2 - Stop on fault

The following inputs and parameters lead to a stopping of the compressor on fault when their status switches (for inputs) or when their value crosses the predefined values (top or bottom limits for the analog parameters or inputs):

- Input : Emergency stop
- Input : Motor overload
- Input : Turbine motor overload
- Input : Phase controller (option)
- Input : Water flow sensor (option on water cooled version)
- Input : External fault (dryer, filter, other equipment ...)

• Analog Input: temperature in outlet of compression block. In addition to the value of this temperature, its increase is also monitored during about 15 seconds after the starting of the compressor, if the temperature does not increase sufficiently, the controller considers that the motor is running in the wrong direction (the air is not compressed therefore the air is not heated) and stops the compressor. It is then necessary to cut off the power supply to the compressor, interchange the two phases of the supply to the main motor, then restart the power. This error cannot be cancelled by manipulations of the controller!

• Analog input: dryer temperature (estimate of the dew point set as a dryer "LAT parameter") too high or too low, there will be a warning if the temperature moves out of these high and low limits.

• Analog input internal pressure: this input replaces the high and low pressure switches of older regulation systems. If the internal pressure of the tank is too high, the controller displays a first warning notifying the user that the pressure is approaching dangerously close to the maximum limit, then it will trigger an error (and the shutdown of the compressor) if the pressure continues increasing.

• Parameter differential pressure: a calculation of the difference of pressure between the machine outlet and the internal tank also replaces the differential pressure switches.

• Analog Input : motor temperature (sensors in option on certain machines)

## 3.3 - Warning before stop on fault

Most of the values measured or calculated have before fault warning thresholds whose values are slightly below (or above) the maximum (or minimum) fault thresholds. The operator shall thus be warned that the operation of the compressor is approaching an error threshold.

## 3.4 - Control mode

AIRLOGIC® has three control modes, Local / remote / LAN.

In Local mode, it is possible to start or stop the compressor directly from the controller.

In remote mode, the stop and start control is via a dry external contact (adjustment may still be internal (via the machine's sensor) or external (pressure switch...))

In LAN mode, start and stop control is by using the CANBUS compressor network through a master supervisor.

Note : For the latter two cases, the compressor is stopped by the local controller (maintenance.....). The control mode must be first changed and returned to local mode.

A shortcut using the "**C**" key is provided for this.

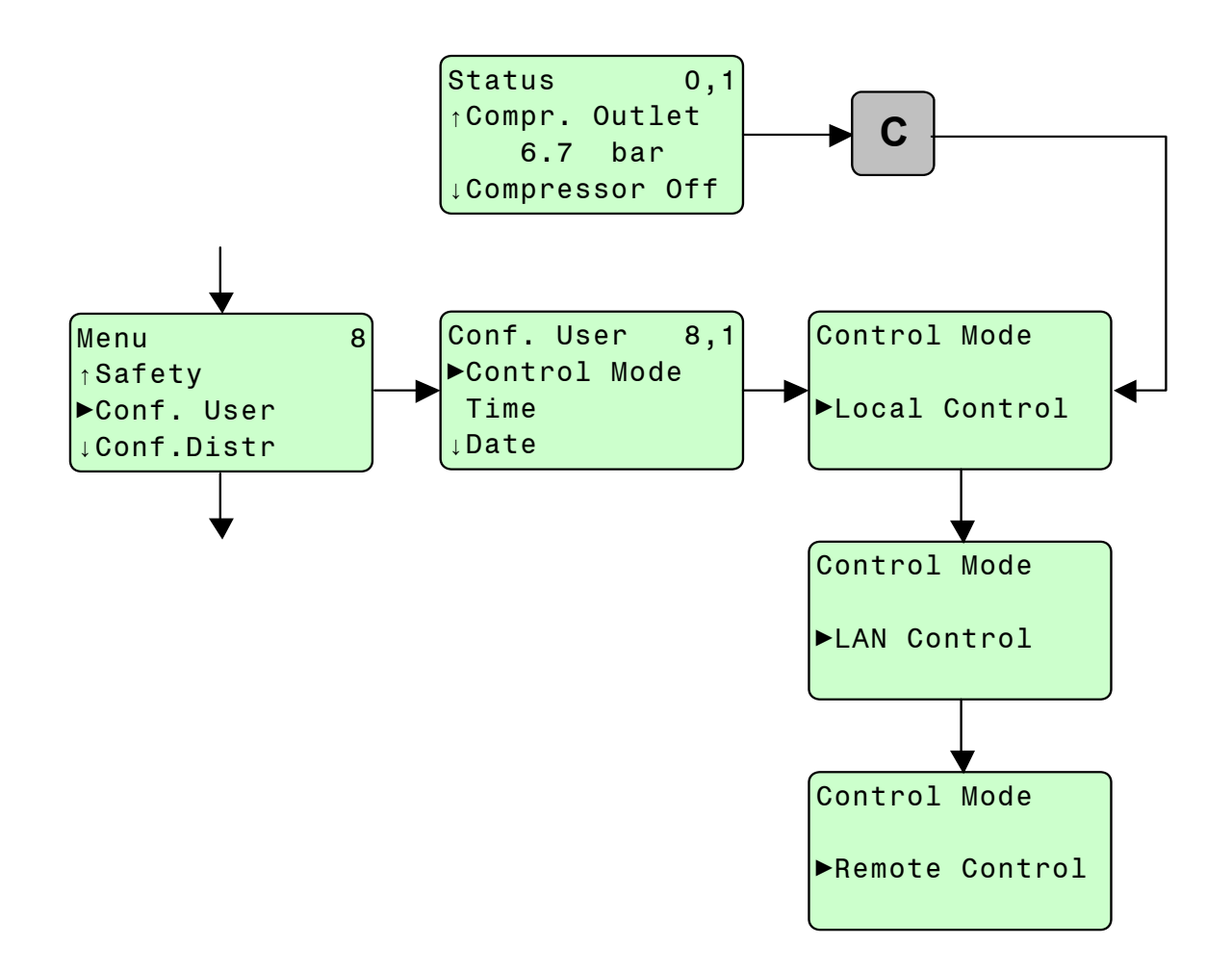

# Chapter 4 - Structure of menus

The "screens" displayed on the controller are organised into menus, sub-menus, display screens and/or modification of parameters.

The following section describes the general structure of the menus. However, depending on the options of your compressor, additional screens and/or parameters may be displayed. The logic of navigation and modification of parameters remains identical.

### 4.1 - General structure

The structure of the AIRLOGIC<sup>®</sup> is composed of two sections. The left hand column represents the status menus transmitting the parameters relating to the functional status of the machine; these are usable as check lists.

The rest of the structure offers the parameters for configuring the compressor. Some of these parameters are read only while others can be modified, with restriction of access through password, depending on the qualification of the operator.

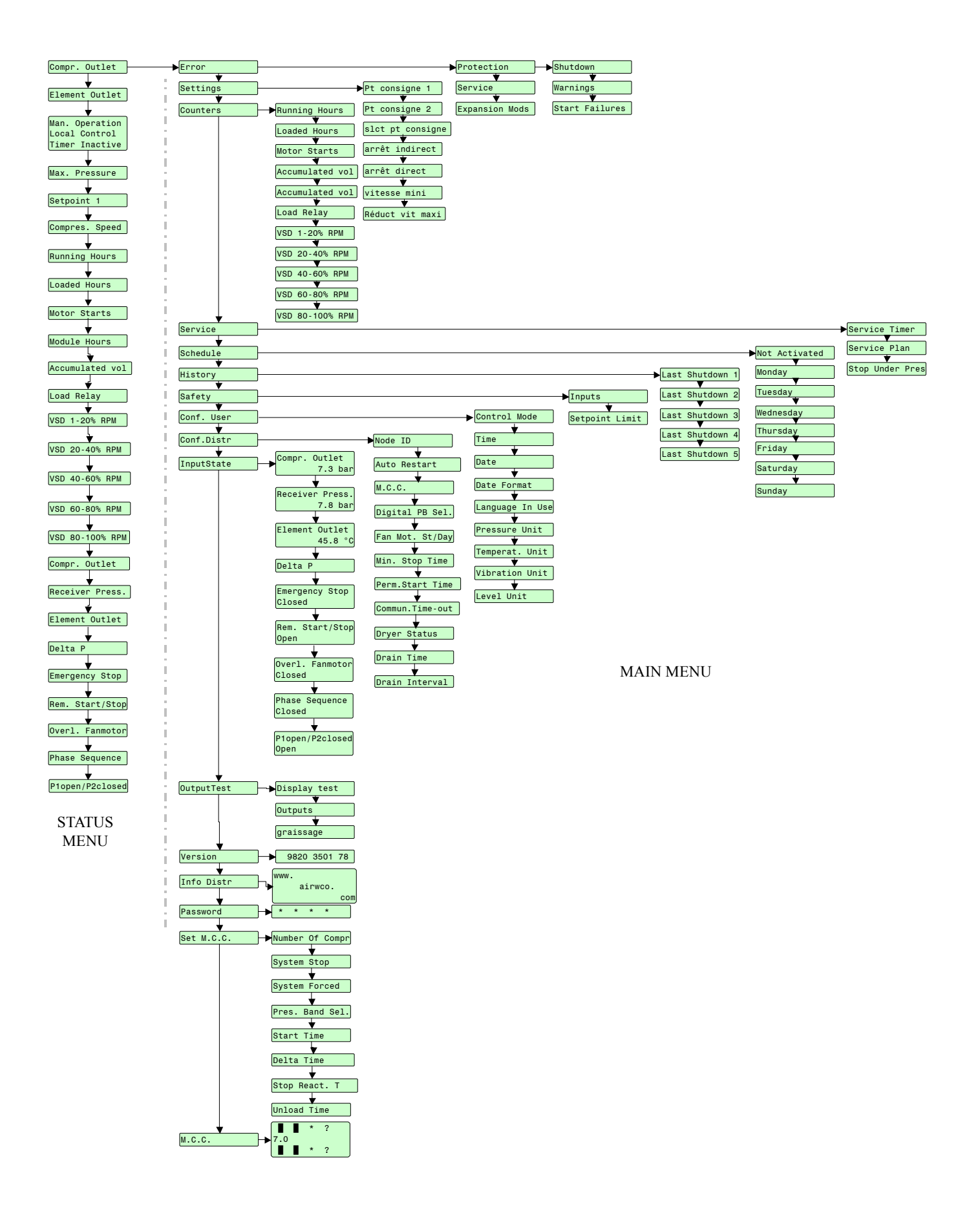

### 4.2 - How to read the structure

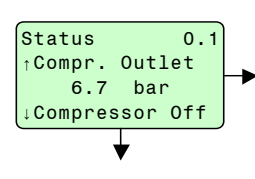

A vertical arrow pointing to a screen indicates that you have reached this screen from the screen located above (the origin or the arrow) by pressing the key  $\mathbf{\nabla}$ .

A horizontal arrow indicates that you can:

- Go to the menu located at the top of the arrow by pressing the key  $\dashv$
- Go to the screen for modifying the parameter displayed by pressing the key **J**
- Return to the screen located at the end of the arrow pointing to the screen by pressing the key C
- A vertical arrow leaving from a screen indicates that you can reach the screen from the one located below (at the tip of the arrow) by pressing on the key  $\mathbf{\nabla}$ .

### 4.3 - How to modify a parameter

The vertical navigation inside an menu using the keys  $\nabla / \Delta$ , horizontal navigation for entering or leaving a sub-menu with the help of the keys J / C, allow you to reach the parameter you wish to modify.

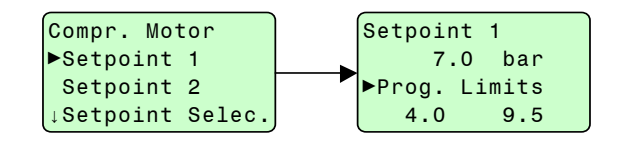

#### **DISPLAY OF THE PARAMETER VALUE**

When the cursor 2 is positioned against the parameter (loading press 1), press the key J for displaying the value of the parameter. This value is displayed along with its mini and maxi limits.

#### ACTIVATION OF THE MODIFICATION MODE

Press the key  $\downarrow$  the flashing of the value indicates that the parameter may be modified within programming limits.

#### MODIFICATION OF THE VALUE

Using the key  $\blacktriangle$ , the value of the parameter is incremented within the defined limit. The key  $\blacktriangledown$  allows decrementing the value up to the bottom limit.

#### VALIDATION OF PARAMETERISATION

By pressing the key الم, the modification of the parameter is validated. The flashing stops.

Pressing the key **C** allows returning to the parameters selection list of the menu.

#### EXIT FROM THE MENU

#### **CANCELLATION OF PARAMETERISATION**

By pressing the key C, the modification is cancelled and the parameter returns to its initial value before entering into modification mode

### 4.4 - Status menus

3.

4

5.

These status menus only display the different parameters / values relating to the functional state or settings of the compressor.

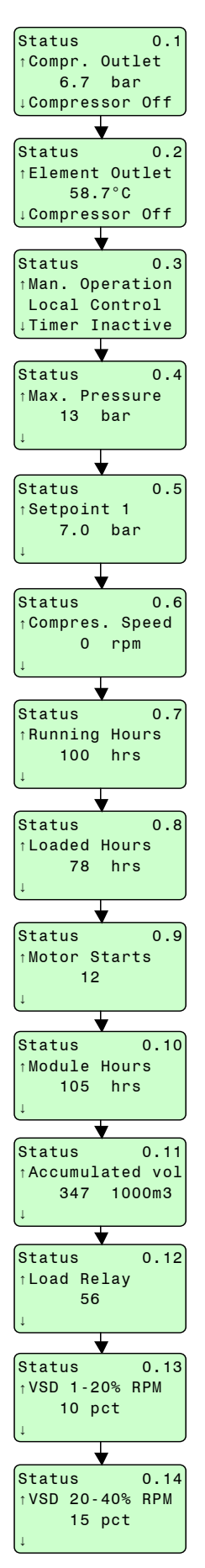

- 1. **P compressor outlet** : Indication of the pressure read by the sensor in machine outlet
- 2. T element outlet : Indication of the temperature read by the sensor in outlet of the compression element
  - **Manual operation/Local control/Timer inactive**: Indicates that the compressor is in autonomous operating mode (it is not controlled by an external controller) / indicates that the pressure sensor read by the compressor is the integrated sensor (and not an external sensor) / Indicates that the weekly programming function is not activated.
  - Max. pressure : Maximum limit of unloading pressure setting.
  - Setpoint 1 : Setpoint pressure. The user can choose between two configurable setpoint pressures.
- 6. Compress. Speed : Indicates the motor rotation speed.
- 7. **Running hours** : Number of running hours of the compressor motor operation (unloaded or loaded) from its start-up.
- 8. Loaded hours : Number of hours of loaded operation of the compressor from its start-up.
- 9. Number of motor starts : Number of motor starts from its start-up.
- 10. Module hours : Number of hours during which the AIRLOGIC® remains powered on.
- 11. Accumulated vol : for ROLLAIR<sup>®</sup> V, an internal calculation in the AIRLOGIC<sup>®</sup> enables the display of an estimated volume of air produced since commissioning.
- 12. Load relay : Number of passages of the compressor in load from its start-up.
- 13. VSD 1-20% RPM : Percentage of operating time during which the compressor has operated between 1 and 20% of its maximum speed.
- 14. VSD 20-40% RPM: Percentage of operating time during which the compressor has operated between 20 and 40% of its maximum speed.

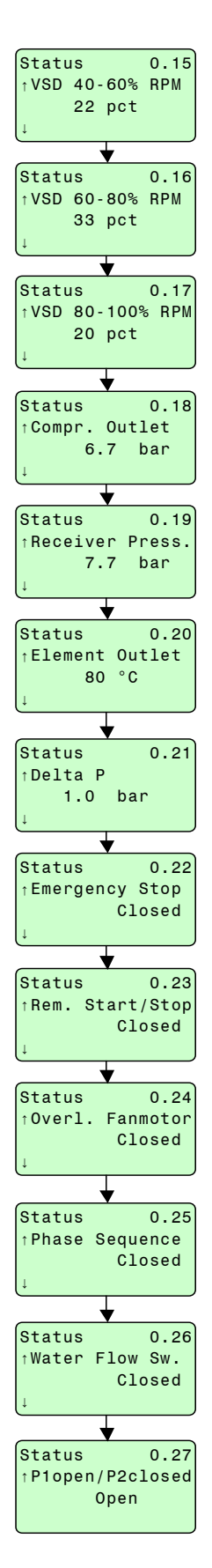

- 15. VSD 40-60% RPM : Percentage of operating time during which the compressor has operated between 40 and 60% of its maximum speed.
- 16. VSD 60-80% RPM : Percentage of operating time during which the compressor has operated between 60 and 80% of its maximum speed.
- 17. VSD100-80% RPM : Percentage of operating time during which the compressor has operated between 80 and 100% of its maximum speed.
- 18. **P compressor outlet** : Reuse of the first parameter. From this parameter, the menu displays the status of all the analog and logical inputs that are activated.
- 19. Receiver press. : Pressure as read by the sensor placed on the deoiling tank of the compressor
- 20. T element outlet : Indicates the temperature read by the sensor in outlet of the compression element
- 21. DeltaP: Indicates the difference between the internal tank pressure and the pressure in compressor outlet.
- 22. Emergency stop : Status of the logical input emergency stop (closed = no error)
- 23. **Start/stop remote** : Status of the logical inputs indicating to AIRLOGIC<sup>®</sup> that it is remote started (input closed) in the "Remote control" operating mode
- 24. **Overload fan motor** : Overload of turbine motor input activated by the thermal protection relay of the turbine motor.
- 25. **Phase sequence** : Input triggering an error if the phase controller (in option) detects a wrong direction of the phases (and therefore the motor) or else, an absence of phase.
- 26. Water flow switch : used only on water cooled versions, Indicates the status of the water flow sensor.
- 27. **Status of the input** for selection of the pressure band. Pressure band 1 if open, pressure band 2 if closed (active if the parameter "Digital PB set" of the menu "Conf.distr" is activated).

## 4.5 - Inputs in the main menus

From each of the inputs in the status menu, pressing the key J brings you to the first menu of the following list:

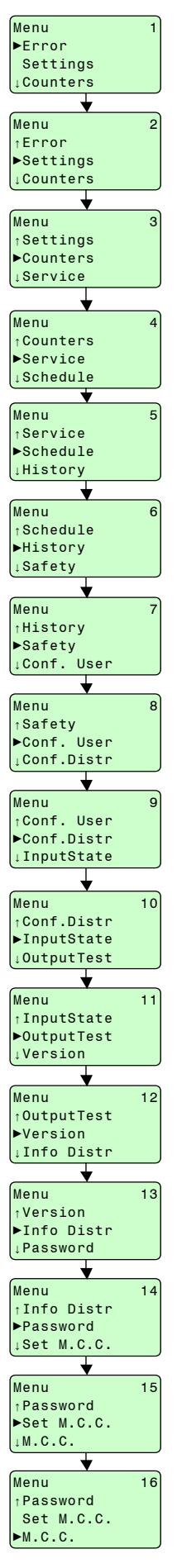

7.

8.

- 1. Error : It is to this menu that you will be systematically guided when an error or a warning is activated/active. Pressing the key  $\downarrow$  allows deactivating the display of error, if, of course, the cause of this error has been resolved. If no error / warning is active, then the message "All conditions are OK" is displayed.
- 2. **Settings** : In this menu appear all the basic settings used for controlling the compressor (unloading pressures and loaded running for each of the two usable pressure bands, pressure band used)
- 3. **Counters** : In this menu, one can access the different counters for reading: running hours, loaded hours, number of motor starts, number of passages into load.
- 4. Service : Access menu for data relating to compressor maintenance (delay from last intervention, before next intervention, type of maintenance performed), to the menus for parameterising types of maintenance periods and also to menu Stop Under Pres.
- 5. Schedule : Menu of weekly programming of pressures
- 6. **History**: This menu and its sub-menus allow displaying the latest errors occurred as well as a list of values of certain parameters and inputs recorded at the time of this error.
  - **Safety** : Access to menus reserved for advanced users having to deal with the compressor safety parameters (warning and error thresholds, delays) on the analog inputs and certain logical inputs
  - Conf. User : Menu for configuring the date, time, units, language, etc.
- 9. **Conf. Distrib** : Menu reserved for the distributor (password) in which he can modify the parameters of compressor control and operation.
- 10. **Status of inputs** : Displays the protection elements configured on certain logical and analog inputs (those having a protection).
- 11. **Test outputs** : Menus allowing to test the display, the LEDs as well as each of the logical outputs. (Caution, coils may be powered).
- 12. Version : Indicates the version number of the application uploaded into the controller.
- 13. Info Distrib : Menu for display of information, can be customised by the distributor using the FSP software.
- 14. Password : In this menu, the password coded on 4 digits is entered, depending on the level of access desired.
- 15. Set MCC : See information in the MULTILOGIC manual.
- 16. M.C.C. : See information in the MULTILOGIC manual.

### 4.6 - Error Menu

It is to this menu that you will be systematically guided when an error or a warning is activated/active. Pressing the key  $\downarrow$  allows deactivating the display of error, if, of course, the cause of this error has been resolved. If no error / warning is active, then the message "All conditions are OK" is displayed.

Definition of different types of error

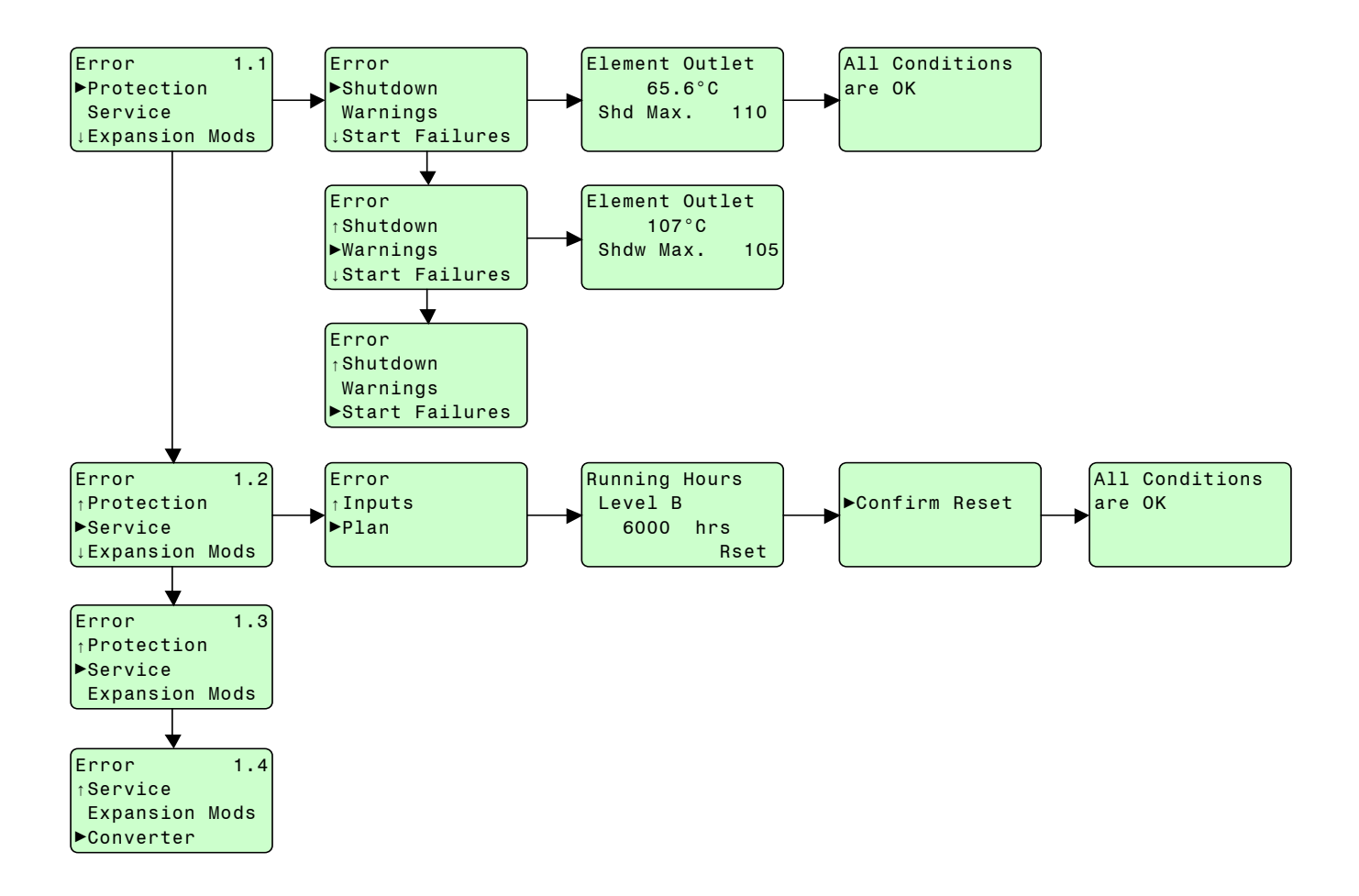

When there is a warning, the error LED is lit fixed. A message flashes on last line of the screen STATUS 0.1 stipulating the type of warning:

\*\*Alarm\*\* \*Sensor error\* \*Service required\* \*\*Pre-alarm\*\* \*\* Fault \*\* \*Key absent \* \*Internal fault\* \*Starting fault.\*

Pressing the key  $\downarrow$  then takes you to the Error menu and the parameter of this menu corresponding to the type of warning flashes. This indicates the menu that you have to enter in order to identify the input port of the warning and the protection that is activated.

When the cause of the warning has been removed, the flashing message of the menu STATUS 0.1 disappears and the message "All conditions are OK" is displayed on the "Error" menu.

When an error occurs, the compressor stops and the screen displays the name of the input in fault as well as the cause of the error. For example:

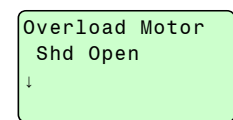

Pressing the key **C** then displays the menu "Error" with the type "fault" flashing. Pressing on the enter key then displays again the same error message.

When the cause of the error has been removed (rearming the thermal protection relays, for example), pressing the key  $\dashv$  then displays the message "All conditions are OK". The error indicator is turned off and the compressor can be restarted.

When an error occurs, a new entry is added in the menu "History" with the corresponding saved data.

## 4.7 - Settings Menu

In this menu appear all the basic settings used for controlling the compressor (unloading pressures and loaded running for each of the two usable pressure bands, pressure band used)

AIRLOGIC<sup>®</sup> allows configuring the two bands of operating pressure and then selecting one of them depending on your needs at a given time.

| STRUCTURE                                                                                                    | DEFINITION                                                                                                    | MIN                                    | MAX                                                    |
|----------------------------------------------------------------------------------------------------|----------------------------------------------------------------------------------------------------|----------------------------------------|--------------------------------------------------------|
| Compr. Motor<br>►Setpoint 1<br>Setpoint 2<br>↓Setpoint Selec.<br>►Setpoint 4.0 9.5                           | Setpoint 1: the compressor will try to<br>maintain this pressure in the network<br>if this setting is selected.                                                | 4 bar                                  | Value of parameter<br>"Setpoint Limite"<br>Safety menu |
| Compr. Motor<br>↑Setpoint 1<br>►Setpoint 2<br>↓Setpoint Selec.<br>Setpoint 2<br>↓Setpoint Selec.             | Setpoint pressure 2: the compressor<br>will try to maintain this pressure in<br>the network if this setting is selected.                                       | 4 bar                                  | Value of parameter<br>"Setpoint Limite"<br>Safety menu |
| Compr. Motor<br>1 Setpoint 2<br>Setpoint Selec.<br>1 Indir.Stop Lev.                                         | Selection of the setpoint pressure to be applied for operation of the compressor.                                                                              | Setpoint 1                             | Setpoint 2                                             |
| Compr. Motor<br>Setpoint Selec.<br>Indir.Stop Lev.<br>Direct Stop Lev.<br>0.3 bar<br>Prog. Limits<br>0.1 1.0 | Value added to the current setpoint pressure<br>above which the compressor will switch<br>to no-load operation.                                                | 0.1 bar                                | 1.0 bar                                                |
| Compr. Motor<br>↑Indir.Stop Lev.<br>▶Direct Stop Lev<br>↓Minimum Speed Direct Stop Lev<br>0.3 1.5            | Value added to the actual setpoint pressure<br>above which the compressor will stop<br>and switch to default. No error is generated.                           | Value of<br>previous<br>parameter      | 1.5 bar                                                |
| Compr. Motor<br>†Direct Stop Lev<br>Minimum Speed<br>Max.RPM Reduct.<br>Minimum Speed                        | Minimum rotation speed of the main<br>compressor motor. This new setpoint is only<br>taken into account when it is greater than<br>the standard minimum speed. | 460RPM<br>depends on the<br>compressor | 900RPM<br>depends on the<br>compressor                 |
| Compr. Motor<br>Direct Stop Lev<br>Minimum Speed<br>Max.RPM Reduct.<br>Max.RPM Reduct.<br>75 100             | Percentage maximum speed reduction.<br>Allows the user to limit this maximum speed<br>for certain applications.                                                | 75 %                                   | 100 %                                                  |

If the unloaded running period is too long (if the pressure remains high in the customer network -- due to increased demand for air, for example), then the compressor shall stop automatically (the period depends on the parameter "Progr. Stop Time" in the menu "Conf. Distri" and it shall be ready to restart if the pressure drops again below the "Loading Pres. 1".

The pressure bands used can also be configured in the menu "Schedule" for using the weekly programming of start-stop cycles.

# 4.8 - Counters Menu

In this menu, one can access the different counters for reading: running hours, loaded hours, number of motor starts, number of passages into load.

| STRUCTURE                                                                                                    | DEFINITION                                                                                                    |
|----------------------------------------------------------------------------------------------------|----------------------------------------------------------------------------------------------------|
| Counters 3.1<br>Running Hours<br>Loaded Hours<br>Motor Starts                                                                                                    | Running hours : Number of hours during which the motor has run from the first powering on of the controller.                             |
| Counters 3.2<br>†Running Hours<br>Loaded Hours<br>Motor Starts<br>Counters 3.2<br>Loaded Hours<br>78 hrs                                                                | Loaded hours : Number of hours during which the compressor has operated "in load" from the first powering on of the controller.          |
| Counters 3.3<br>†Loaded Hours<br>Motor Starts<br>#Module Hours                                                                                                    | Number of motor starts : From the first powering on of the controller.                                                                   |
| Counters 3.4<br>↑Motor Starts<br>►Module Hours<br>↓Accumulated vol                                                                                                    | Number of module hours : Period during which the AIRLOGIC <sup>®</sup> remained powered on at which the controller is first switched on. |
| Counters 3.5<br>↑Module Hours<br>Accumulated vol<br>↓Load Relay                                                                                                    | Accumulated volume: volume of compressed air produced when the controller is first switched on.                                          |
| Counters 3.6<br>↑Accumulated vol<br>►Load Relay<br>↓VSD 1-20% RPM                                                                                                    | Number of transitions from no-load operation to on-load operation starting from the point at which the controller is first switched on.  |
| Counters 3.7<br>↑Load Relay<br>▶VSD 1-20% RPM<br>↓VSD 20-40% RPM                                                                                                    | Percentage of operating time during which the compressor has operated between 1 and 20% of its maximum speed.                            |
| Counters 3.8<br>↑VSD 1-20% RPM<br>▶VSD 20-40% RPM<br>↓VSD 40-60% RPM                                                                                                    | Percentage of operating time during which the compressor has operated between 20 et 40% of its maximum speed.                            |
| Counters       3.9         ↑ VSD 20-40% RPM         ▶ VSD 40-60% RPM         ↓ VSD 60-80% RPM                                                                           | Percentage of operating time during which the compressor has operated between 40 and 60% of its maximum speed.                           |
| Counters 3.10<br>↑ VSD 40-60% RPM<br>▶ VSD 60-80% RPM<br>↓ VSD 80-100% RPM                                                                                              | Percentage of operating time during which the compressor has operated between 60 and 80% of its maximum speed.                           |
| Counters       3.11         ↑ VSD       40-60%       RPM         VSD       60-80%       RPM         ▶ VSD       80-100%       RPM         ▶ VSD       80-100%       RPM | Percentage of operating time during which the compressor has operated between 80 and 100% of its maximum speed.                          |

## 4.9 - Service Menu

Access menu for data relating to compressor maintenance (delay from last intervention, before next intervention, type of maintenance performed), to the menus for parameterising types of maintenance periods and also to menu Stop Under Pres.

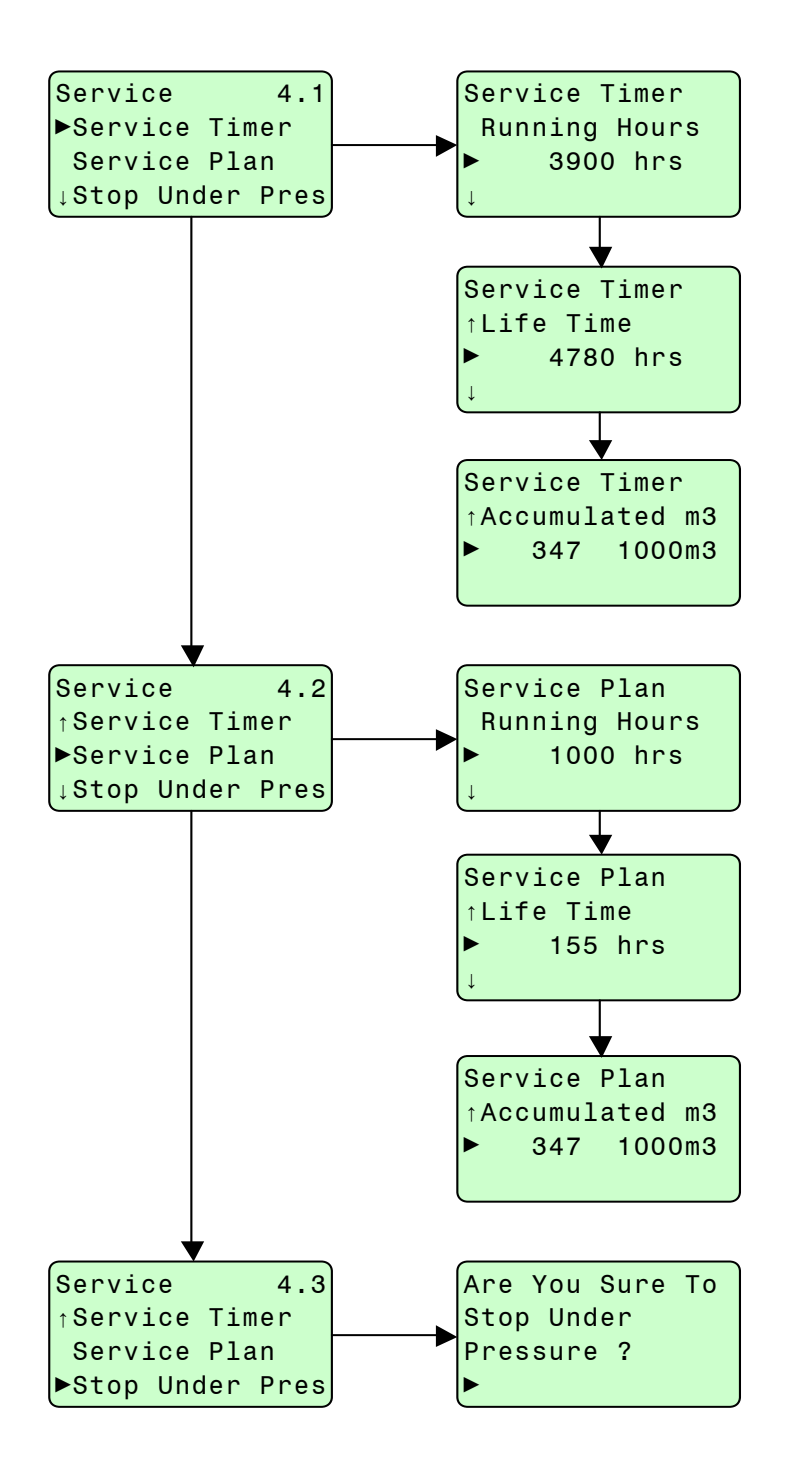

#### 4.9.1 - Service Menu / Service counter

This menu allows the operator to find out when the last maintenance operation took place and when the next should take place.

| STRUCTURE                                                                                | DEFINITION                                                                                                    |
|------------------------------------------------------------------------------------------|----------------------------------------------------------------------------------------------------|
| Service Timer<br>Running Hours<br>3900 hrs<br>Kext Timer<br>Level B<br>4000 hrs<br>Reset | Number of hours of compressor running at which the next service should be conducted and its type (from A to J). The running hours displayed are incremented with the functioning of the compressor                                                        |
| Previous Timer<br>†Level A<br>4500 hrs                                                   | Number of running hours at which the last service was carried out and its type (from A to J)                                                                                                    |
| Service Timer<br>†Life Time<br>↓ 4780 hrs<br>↓                                           | Number of hours of the machine (calculated from its date of commissioning machine powered on or not) at which the next service has to take place and its type (from A to J). The life period displayed increments with the functioning of the compressor. |
| Previous Timer<br>†<br>                                                                  | Number of hours of the machine (calculated from its date of commissioning<br>- machine powered on or not) at which the last service was conducted and<br>its type (from A to J)                                                                           |
| Service Timer<br>↑Accumulated m3<br>> 347 1000m3<br>→                                    | Volume of air produced (calculated since start commissioning) at which the next service should be carried out and the service type (from A to J).                                                                                                    |
| Previous Timer<br>†                                                                      | Volume of air produced (calculated since commissioning) at which the last service was carried out and its type (from A to J).                                                                                                    |

#### 4.9.2 - Service Menu / Service Plan

This menu allows viewing and eventually modifying (not recommended) the maintenance intervals according to their level as defined in the compressor instruction manual.

Please refer to your ROLLAIR<sup>®</sup> instruction manual for finding the correspondence between the service level displayed and the maintenance operations to be performed.

The first maintenance at 500 hours does not take place at regular intervals. It is necessary to deactivate it after it is completed. For this, you have to change the value of the parameter "Level J" from "500 Hours" to "-----" by decrementing the value displayed.

The maintenance operator can add the levels of maintenance personnel and their intervals corresponding, for example, to the external elements of the compressor (filters network)

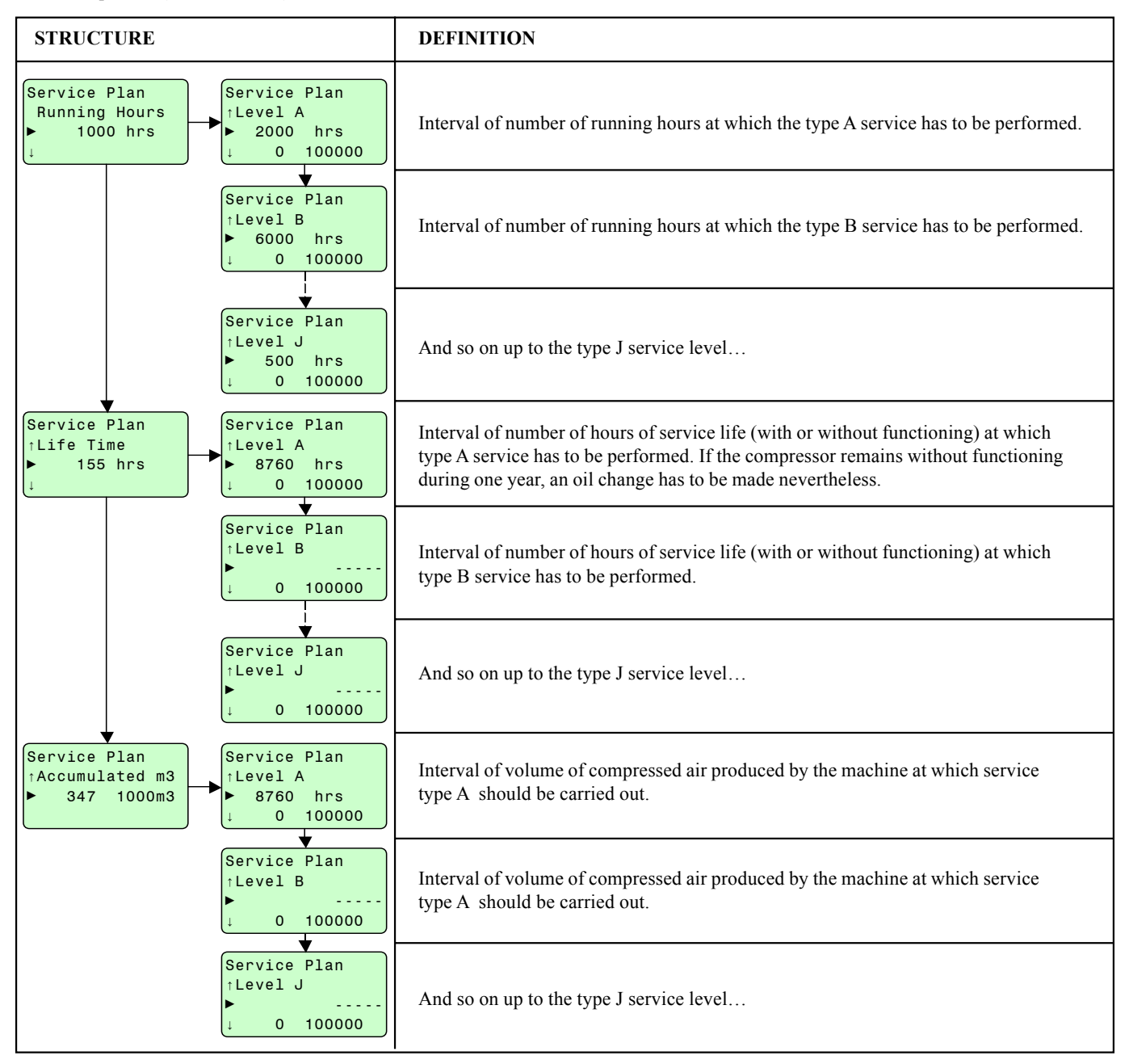

When a maintenance becomes due, the menu STATUS 0.1 displays on its last line the flashing message "Service Required\*".

Pressing the key  $\downarrow$  takes you to the menu "Error", pressing again on  $\downarrow$  displays the following menu:

| Error       | 1.1  |
|-------------|------|
| ▶Protection | า    |
| Service     |      |
| ↓Expansion  | Mods |

(the sign "H" indicates that pressing on ? is inoperative)

where the menu "Service" flashes. Enter in the menu "Service" then in the menu "Contract" that also flashes.

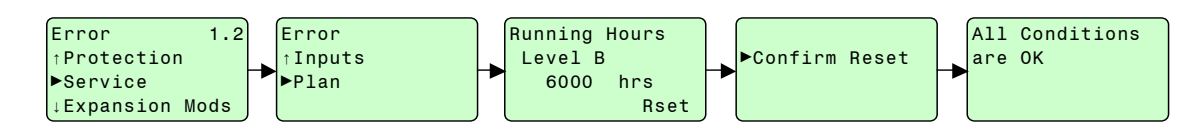

The service level required is then displayed. The message "Reset" flashes at the bottom of the screen. Press again , and confirm then that you have correctly completed the maintenance operation. The message "All conditions are OK" confirms the validation of the service performed.

#### 4.9.3 - Service Menu / Stop Under Pres.

Please refer to the ROLLAIR® instruction manual for a detailed description of unloading under pressure.

| STRUCTURE                                                                                           | DEFINITION                                                                                                    |
|----------------------------------------------------------------------------------------------------|----------------------------------------------------------------------------------------------------|
| Service 4.3<br>↑Service Timer<br>Service Plan<br>▶Stop Under Pressure ?<br>▶Stop Under Pres<br>Rtrn | If the machine is running in load, the validation of this menu<br>allows to programme a stop under pressure. The compressor<br>passes to unload, then a few seconds later, the motor stops.<br>When the pressure has dropped below a given limit, the<br>unloading solenoid is again supplied with power for stopping<br>the depressurisation of the internal tank.<br>When the unloading is completed, press the key <b>C</b> several times<br>for returning to the screen <b>STATUS 0.1</b> |

## 4.10 - Weekly Prog. / Timer Function

This menu allows weekly programming of pressures.

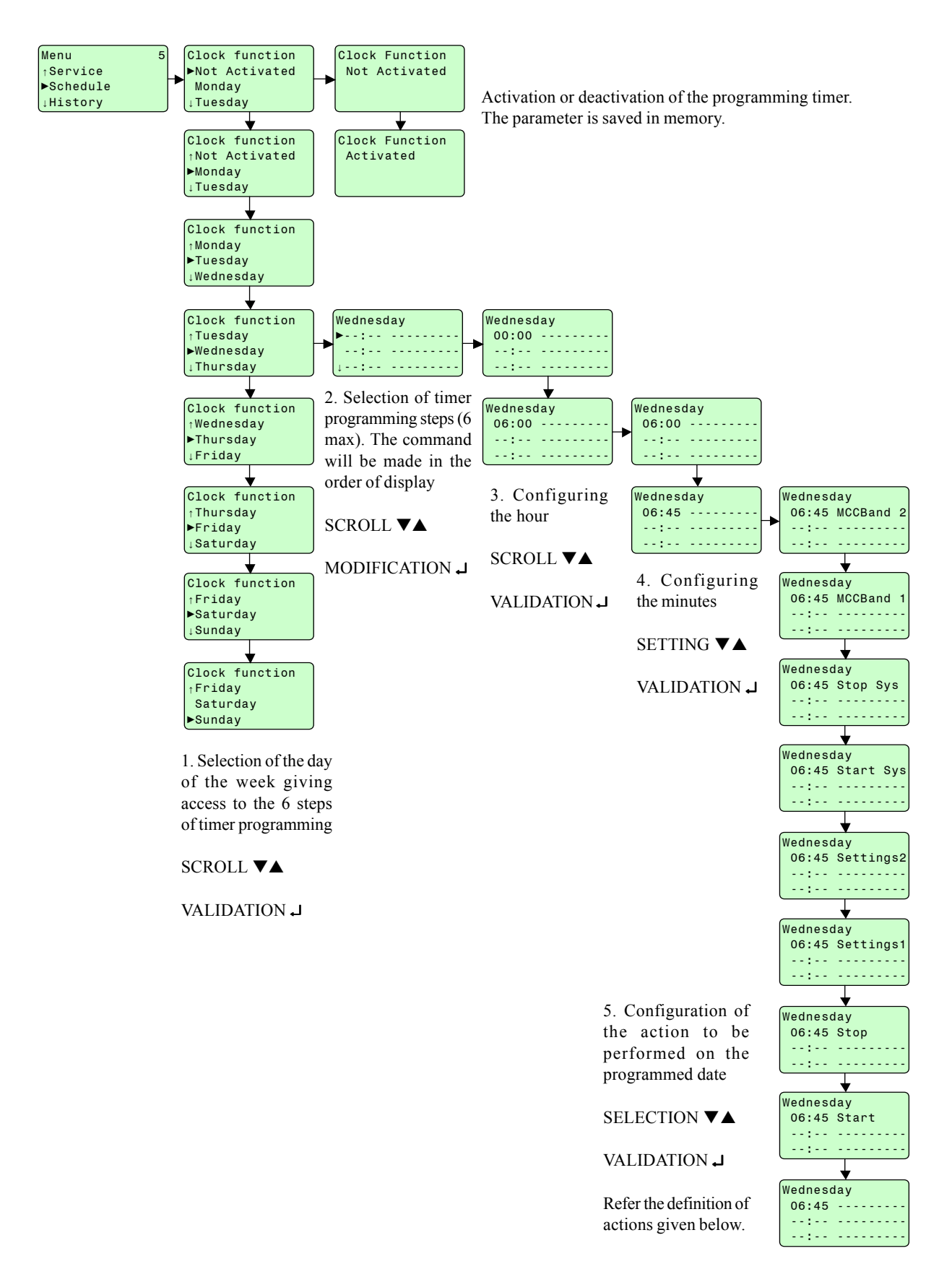

The menu "Weekly Prog." Allows programming over a week, the starts and stops of the compressor as well as the pressure regulation bands. For each day of the week, you can define up to 6 programmes step. For each of these steps, you can define the time and type of the action to be performed from the following list:

"-----" : cancellation of the programme steps. No action shall be taken into account

"Start": the compressor is started at the indicated time, the pressure band is used as defined in the menu "Settings".

"Stop": the compressor is stopped at the time indicated

"Settings 1": the use of the control parameters as defined in the menu "Settings" for the pressure band 1 starting from the time indicated

"Settings 2": same as "Settings 1" but with pressure 2

If the compressor is part of the multi-compressor MULTILOGIC network (in option) and when it is the master compressor, the following choices are also possible:

"Start.sys": It is used when the controller is the "master" of a network of several compressors in MULTILOGIC mode. It indicates that the entire network will be ready to start at the indicated time. The pressure band used is the one defined in the menu "Settings" of the master compressor.

"Stop sys": It is used when the controller is the "master" of a network of several compressors in MULTILOGIC mode and indicates that the entire network will be stopped at the indicated time.

"MCC P1": It is used when the controller is the "master" of a network of several compressors in MULTILOGIC mode. It indicates that the entire network will be ready to start at the indicated time. The pressure band used is the one defined in the menu "MCC Settings" for the band 1 of the MULTILOGIC mode.

"MCC P 2": It is used when the controller is the "master" of a network of several compressors in MULTILOGIC mode. It indicates that the entire network will be ready to start at the indicated time. The pressure band used is the one defined in the menu "MCC Settings" for the band 2 of the MULTILOGIC mode

## 4.11 - History menu

This menu and its sub-menus allow displaying the latest errors occurred as well as a list of values of certain parameters and inputs recorded at the time of this error.

This menu displays the data recorded during the last 5 errors.

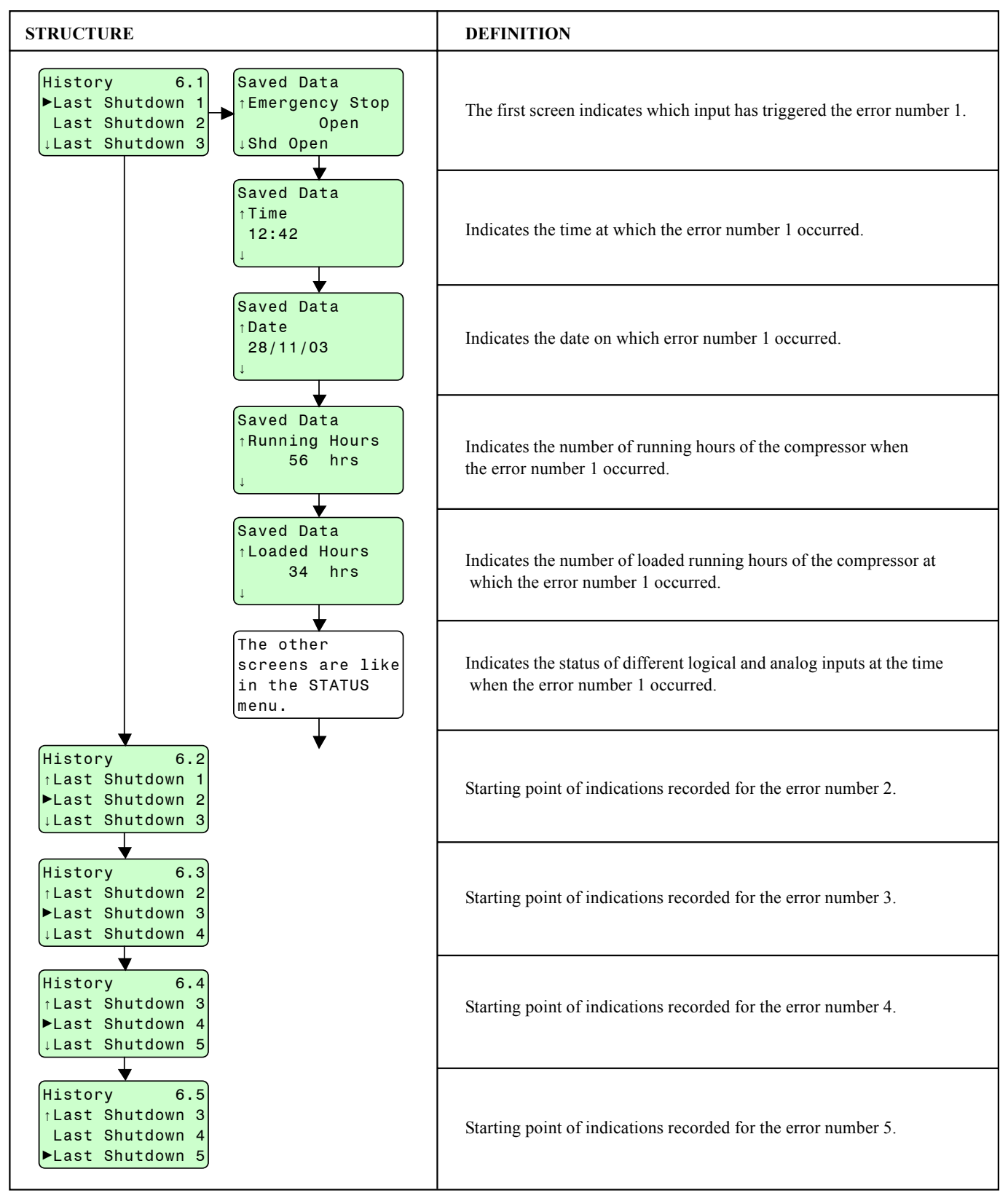

### 4.12 - Safety Menu

The access to this menu for modification is restricted to advanced users. It then allows modifying the safety parameters of the compressor (warning thresholds of errors, delays) on the analog inputs and on certain logical inputs.

Its tree structure is large and is divided into 2 main sections:

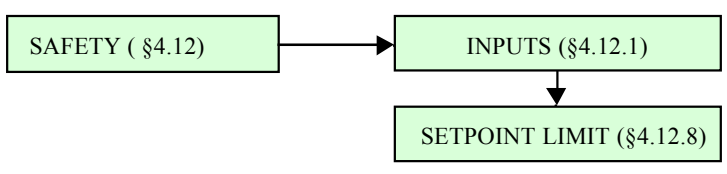

#### 4.12.1 - Safety of Inputs

Summary of the structure of the menu Safety/inputs

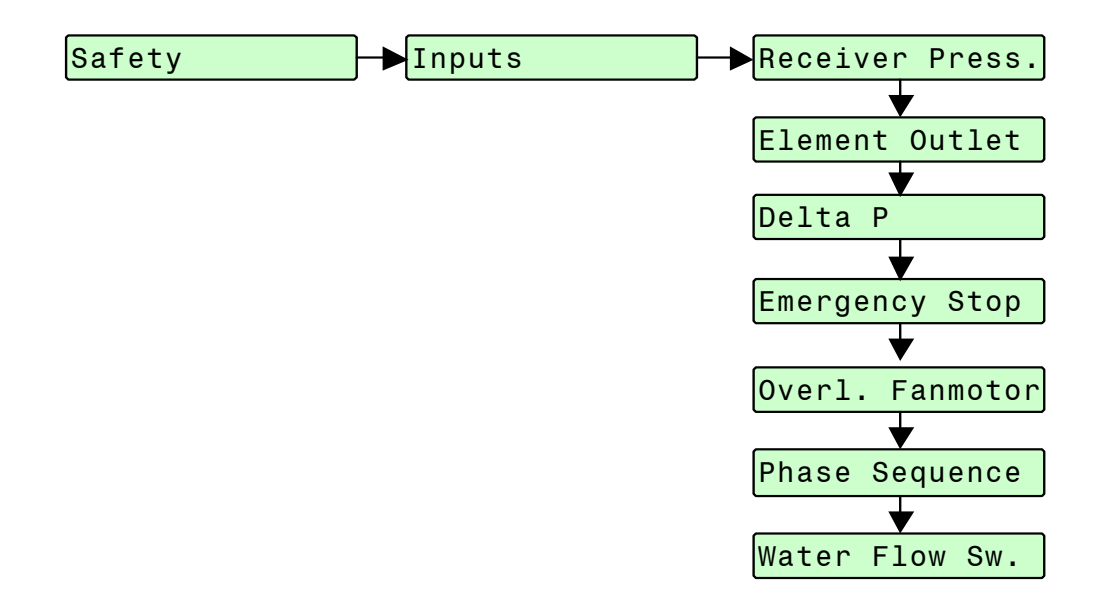

This menu displays logical and analog inputs for which one or more protections can be defined.

Some inputs may appear several times if they have several protections. For example, the input "T element outlet" corresponding to the temperature sensor at the outlet of compression element has a first protection for stopping the compressor if this temperature exceeds a certain value and a second protection preventing the compressor from starting if this temperature is too low.

A detailed description of the protections of each of these inputs is provided in the following pages.

### 4.12.1.1 Safety of the input: "Receiver press"

Protections on the input "internal pressure receiver" on the analog input corresponding to the pressure sensor installed with a pressure tap in the oil tank, before the Air-oil separator.

| STRUCTURE                                                                                                    | DEFINITION                                                                                                    | MIN                             | MAX                                  |
|----------------------------------------------------------------------------------------------------|----------------------------------------------------------------------------------------------------|---------------------------------|--------------------------------------|
| Inputs         ▶Receiver Press.         Receiver Press.         ↓Element Outlet             Receiver Press.             ↑7.8 bar         ▶Shd Max. 9.0         ↓ 7.6 9.0 | Signifies that an error will be generated if the pressure crosses 10.0 bar.                                                                                   | > value of<br>next<br>parameter | Limit P maxi<br>of this<br>parameter |
| Receiver Press.<br>↑ 7.8 bar<br>►Shdw Max. 7.5<br>↓ 4.0 8.9                                                                                                    | Corresponding to the pressure (8.0 bar)<br>at which a "pre-alarm" will be displayed<br>for informing the user that a protection<br>limit is being approached. | 0 bar                           | < value of<br>the above<br>parameter |
| Receiver Press.<br>↑Delay at signal<br>► 5 sec<br>↓ 0 10                                                                                                    | The pressure must cross the maxi threshold<br>plus 1 second (value of this parameter)<br>when an error will be generated.                                     | 0 s                             | 10 s                                 |
| Receiver Press.<br>↑Max Pres Limit<br>▶ 9.0 bar<br>↓ 0.0 17.0                                                                                                    | This parameter defines the maxi value<br>that you can set for the parameter<br>"shd.Maxi."                                                                    | 0 bar                           | 17 bar                               |
| Inputs<br>↑Receiver Press.<br>►Receiver Press.<br>↓Element Outlet<br>Receiver Press 1<br>7.8 bar<br>►PeSt Max. 1.5<br>↓ 0.0 2.5                                          | Signifies that the compressor cannot<br>start as long as the tank pressure is<br>greater than this value (1.5 bar)                                            | 0 bar                           | 2.5 bar                              |
| Receiver Press.<br>↑Max Pres Limit<br>► 2.5 bar<br>0.0 17.0                                                                                                    | This parameter defines the maxi value<br>that you can set for the parameter "P<br>start.Maxi."                                                                | 0 bar                           | 17 bar                               |

### 4.12.2 - Safety of the input: "Element outlet"

Protects the input "Temperature at element outlet". Analog input corresponding to the temperature sensor installed at the outlet of the compression element, taking AIR-OIL temperature at the highest point.

| STRUCTURE                                                                           | DEFINITION                                                                                                    | MIN                              | MAX                                  |
|-------------------------------------------------------------------------------------|----------------------------------------------------------------------------------------------------|----------------------------------|--------------------------------------|
| Inputs<br>↑Receiver Press.<br>►Element Outlet<br>↓Element Outlet<br>↓Element Outlet | Signifies that an error will be generated if the temperature crosses 110°C.                                                                           | > value of<br>fixed<br>parameter | 120°C                                |
| <pre></pre>                                                                         | Corresponding to the temperature (105°C) at which a "pre-alarm" will be displayed for informing the user that a protection limit is being approached. | 0°C                              | < value of<br>the above<br>parameter |
| Element Outlet<br>↑Delay at start<br>► 60 sec<br>↓ 0 120                            | Time after the starting of the compressor<br>when these protection becomes active.                                                                    | 0 s                              | 120 s                                |
| Element Outlet<br>†Delay at signal<br>► 3 sec<br>0 10                               | An error shall be generated if the temperature crosses the maxi threshold (110°C) plus 3 seconds (value of this parameter).                           | 0 s                              | 10 s                                 |
| Inputs<br>↑Element Outlet<br>↓Delta P<br>↓ Delta P                                  | The compressor will not start if the temperature in the outlet of the screw element is lower than this value (2°C)                                    | 0 s                              | 4°C                                  |

#### 4.12.3 - Safety of the input "DeltaP"

Protections on the calculated analog input "DeltaP". This dummy analog input corresponds to the difference between the pressure in the internal tank and pressure at the compressor outlet.

| STRUCTURE                                                                       | DEFINITION                                                                                                    | MIN   | MAX                                     |
|---------------------------------------------------------------------------------|----------------------------------------------------------------------------------------------------|-------|-----------------------------------------|
| Inputs<br>tElement Outlet<br>Delta P<br>↓Delta P<br>↓Delta P<br>↓ 1.9 1.7       | Maximum value of the differential pressure beyond which an error is triggered.                                     | 0 bar | 3 bar                                   |
| Delta P<br>↑ 0.9 bar<br>►Shdw Max. 1.8<br>↓ -2.0 1.7                            | Maximum value of the differential pressure<br>beyond which a warning appears in the<br>menu STATUS 0.1             | 0 bar | < value of the<br>previous<br>parameter |
| Delta P<br>↑Delay at start<br>► 60 sec<br>0 120                                 | Delay after the starting of the compressor<br>during which this protection is inactive.                            | 0 s   | 120 s                                   |
| Delta P<br>↑Delay at signal<br>► 3 sec<br>0 10                                  | The differential pressure must exceed the maxi thresholds during more than 3 s for an error to be generated.       | 0 s   | 10 s                                    |
| ↓<br>Inputs<br>↑Delta P<br>↓Delta P<br>↓Emergency Stop<br>↓Delta P<br>↓0.0 14.5 | Maximum value of the differential pressure beyond which a warning is display                                       | 0 bar | 1.8 bar                                 |
| Delta P<br>↑Delay at start<br>► 60 sec<br>0 120                                 | Delay after the starting of the compressor<br>during which this protection is inactive.                            | 0 s   | 120 s                                   |
| Delta P<br>↑Delay at signal<br>► 5 min<br>0 10                                  | The differential pressure must exceed the maxi thresholds during more than 5 minutes for an error to be generated. | 0 min | 15 min                                  |

The presence of two similar protections on this input can be explained as follows:

The first protection at 1.8 bar is the safety limit beyond which the oil separator faces the risk of implosion. An error shall therefore be generated if this value is crossed for more than 3 s.

The second protection at 1.3 bar allows warning the operator that the deoiler filter is saturated and has to be replaced. Only a warning shall be displayed if the value of differential pressure crosses this threshold for more than 5 minutes.

#### 4.12.4 - Safety of the input "Emergency Stop"

The protections on the input "Emergency Stop ". Information about the status of the analog intput

| STRUCTURE                                                 | DEFINITION                                                         | MIN  | МАХ    |
|-----------------------------------------------------------|--------------------------------------------------------------------|------|--------|
| Inputs<br>↑Delta P<br>►Emergency Stop<br>↓Overl. Fanmotor | An error shall be generated if the input "Emergency Stop" is open. | Open | Closed |

### 4.12.5 - Safety of the input "Overload fan motor"

Protections on the input "overload fan motor (or turbine)". Analog input corresponding to the magnetothermy of the fan or the cooling turbine

| STRUCTURE                                                        | DEFINITION                                                                                                    | MIN  | MAX    |
|------------------------------------------------------------------|----------------------------------------------------------------------------------------------------|------|--------|
| Inputs<br>↑Emergency Stop<br>▶Overl. Fanmotor<br>↓Phase Sequence | An error is generated if the input<br>"Overload fan motor" is open                                                              | Open | Closed |
| Overl. Fanmotor<br>↑Delay at signal<br>► 1 sec<br>↓ 0 10         | The opening of the input must be detected<br>during one second so that the absence<br>of the signal can be considered an error. | 0 s  | 10 s   |

#### 4.12.7 - Safety of the input "Phase sequence" (OPTION)

Protections on the input of the option "phase control ". Logical input in option corresponding to the phase controller of the electrical cabinet.

| STRUCTURE                                                        | DEFINITION                                                                                                    | MIN  | MAX    |
|------------------------------------------------------------------|----------------------------------------------------------------------------------------------------|------|--------|
| Inputs<br>↑Overl. Fanmotor<br>▶Phase Sequence<br>↓Water Flow Sw. | An error is generated if the "phase sequence"<br>input is open. (This option is only wired if the<br>phase controller is physically installed<br>in the compressor) | Open | Closed |
| <pre> Phase Sequence ↑Delay at signal ► 1 sec ↓ 0 2 </pre>       | The opening of the input must be detected<br>during one second so that the absence<br>of the signal can be considered an error.                                     | 0 s  | 10 s   |

#### 4.12.8 - Safety of the input "Water flow switch"

Protections on the input "detection of water flow switch" for the water-cooled machine. Logical input in option corresponding to a water flow control device for checking the circulation of water in the cooling circuit.

| STRUCTURE                                                                      | DEFINITION                                                                                                    | MIN  | МАХ    |
|--------------------------------------------------------------------------------|----------------------------------------------------------------------------------------------------|------|--------|
| Inputs<br>↑Overl. Fanmotor<br>Phase Sequence<br>►Water Flow Sw.<br>↓<br>↓<br>↓ | An error is generated if the input "Water flow<br>switch" (water flow sensor if the option water<br>cooling is activated) is open. | Open | Closed |
| Water Flow Sw.<br>↑Delay at start<br>► 0 sec<br>0 10                           | Time from the starting of the compressor after which the signal is processed.                                                      | 0 s  | 10 s   |
| Water Flow Sw.<br>↑Delay at signal<br>► 1 sec<br>0 10                          | The opening of the input must be detected<br>during one second so that the absence<br>of the signal can be considered an error.    | 0 s  | 10 s   |

### 4.12.8 - Safety menu/Setting Limit P

Settings of safety limits that cannot be crossed on the input "pressure at compressor outlet". Analog input corresponding to the pressure sensor at the compressor outlet.

The modification of this parameter is justified only if a change is made in the transmission ratio. No other reason can justify increasing the value of this parameter.

| STRUCTURE                                                                        | DEFINITION                                                                                                    | MIN     | MAX    |
|----------------------------------------------------------------------------------|----------------------------------------------------------------------------------------------------|---------|--------|
| Safety 7,2<br>↑Inputs<br>►Setpoint Limit<br>7.5 bar<br>►Prog. Limits<br>7.5 17.0 | This menu has only one parameter that allows<br>limiting the maxi pressure serving as the limit<br>of all the user pressure settings (loading,<br>unloading pressure). | 7.5 bar | 17 bar |

# 4.13 - Conf.user Menu

Configuration menu for numerous parameters, making it possible to adapt signals to your standards: date, time, unit, language, etc ...

| STRUCTURE                                                                          | DEFINITION                                                                                                    |
|------------------------------------------------------------------------------------|----------------------------------------------------------------------------------------------------|
| Conf. User 8,1<br>►Control Mode<br>Time<br>↓Date<br>Control Mode<br>►Local Control | Mode of control of compressor : Local (by the keyboard),<br>remote (by the inputs / outputs) or LAN (through the<br>network). (refer Chapter §3.4)                  |
| Conf. User 8,2<br>↑Control Mode<br>►Time<br>↓Date ►13:45                           | Current local time                                                                                                    |
| Conf. User 8,3<br>↑Time<br>▶Date<br>↓Date Format                                   | Current date in the format indicated below.                                                                                                    |
| Conf. User 8,4<br>↑Date<br>►Date Format<br>↓Language In Use                        | Date display format:<br>DD/MM/YY<br>MM/DD/YY<br>YY/MM/DD                                                                                                    |
| Conf. User 8,5<br>↑Date Format<br>▶Language In Use<br>↓Pressure Unit<br>►          | Language used : One language from among the 3 that were loaded in<br>the controller. A choice of 3 languages out of 25 is possible by reloading<br>the application. |
| Conf. User 8,6<br>↑Language In Use<br>▶Pressure Unit<br>↓Temperat. Unit            | Choice of the unit for displaying the pressure : bar, kg/cm <sup>2</sup> , MPa or psi                                                                               |
| Conf. User 8,7<br>↑Pressure Unit<br>▶Temperat. Unit<br>↓Vibration Unit             | Choice of the unit for displaying the temperatures : °C, °F or K                                                                                                    |
| Conf. User 8,8<br>↑Temperat. Unit<br>▶Vibration Unit<br>↓Level Unit                | Choice of the unit for displaying the vibrations : microns or mils                                                                                                  |
| Conf. User 8,9<br>↑Temperat. Unit<br>Vibration Unit<br>►Level Unit                 | Choice of the unit for displaying the levels (not used in our application) :<br>mm or inches                                                                        |

In the factory, 3 languages are configured out of a choice of 25 available. If you wish to ship your compressor to a particular location, we request you to contact our local after-sale service that can update the configuration of the choice of 3 languages.

# 4.14 - "Conf Distr" Menu

Menu reserved for the distributor (password), in which he can modify the control and operating parameters of the compressor.

| STRUCTURE                                                                                          | DEFINITION                                                                                                    | MIN                     | MAX                      |
|----------------------------------------------------------------------------------------------------|----------------------------------------------------------------------------------------------------|-------------------------|--------------------------|
| Conf.Distr 9,1<br>►Node ID<br>Auto Restart<br>↓M.C.C.                                              | ID number of the compressor in the LAN network.                                                                                                    | 1                       | 31                       |
| Conf.Distr 9,2<br>↑Node ID<br>►Auto Restart<br>↓M.C.C.                                             | Automatic restart after break in power supply. "Activated"<br>allows the restarting if the outage does not exceed a cer-<br>tain time "T.energy saving" from the same menu. "Infinite"<br>allows restarting without any time limit. | Not ac<br>Activ<br>Infi | tivated<br>vated<br>nite |
| Conf.Distr 9,3<br>↑Auto Restart<br>►M.C.C.<br>↓Digital PB Sel.                                     | The Multilogic. It is used when several (up to 4) compressors are connected in a network and are controlled by a "master".                                                                                                    | Activated               | Not<br>activated         |
| Conf.Distr 9,4<br>↑M.C.C.<br>▶Digital PB Sel.<br>↓Fan Mot. St/Day                                  | Allows activating or deactivating the possibility of using<br>the input 10 for selecting the pressure band to use.                                                                                                    | Activated               | Not<br>activated         |
| Conf.Distr 9,5<br>Digital PB Sel.<br>Fan Mot. St/Day<br>Min. Stop Time<br>Fan Mot. St/Day<br>0 720 | Maximum number of turbine starts per day. Facilitates<br>limitation of the frequency of turbine starts by<br>increasing the operating time where necessary.<br>The value 240 is equal to 10 starts/hour                             | 0                       | 720                      |
| Conf.Distr 9,6<br>↑Fan Mot. St/Day<br>▶Min. Stop Time<br>↓Power Rec. Time<br>0 30                  | This minimum shutdown time allows depressurisation of<br>the tank for preventing a restart under pressure and<br>limiting the forces on the motor during this restart.                                                              | 0 s                     | 30 s                     |

| STRUCTURE                                                                                                    | DEFINITION                                                                                            | MIN       | MAX              |
|----------------------------------------------------------------------------------------------------|----------------------------------------------------------------------------------------------------|-----------|------------------|
| Conf.Distr 9,7<br>↑Min. Stop Time<br>▶Power Rec. Time<br>↓Restart Delay<br>↓ 10 Sec<br>▶Prog. Limits<br>↓ 10 3600 | Time beyond which the automatic restarting shall not take place if it is parameterised as "Active".   | 10 s      | 3600 s           |
| Conf.Distr 9,8<br>↑Power Rec. Time<br>►Restart Delay<br>↓Perm.Start Time<br>↓ 0 1200                              | Automatic restart delay. Allows restarts in cascade when several compressors are working together.    | 0 s       | 1200 s           |
| Conf.Distr 9,9<br>↑Restart Delay<br>▶Perm.Start Time<br>↓Commun.Time-out<br>↓Commun.Time-out<br>↓Commun.Time-out  | Time during which the compressor starter protections (type "permissive START") are tested.            | 0 s       | 15 min           |
| Conf.Distr 9.10<br>↑Perm.Start Time<br>►Commun.Time-out<br>↓Dryer Status<br>Commun.Time-out<br>↓Dryer Status      | Time beyond which a communication fault with other elements of a LAN network is displayed as a fault. | 10 s      | 60 s             |
| Conf.Distr 9.11<br>↑Commun.Time-out<br>▶Dryer Status<br>↓Drain Time<br>↓                                          | Allows activating/deactivating the integrated dryer management parameters.                            | Activated | Not<br>activated |
| Conf.Distr 9.12<br>↑Dryer Status<br>▶Drain Time<br>↓Drain Interval<br>↓                                           | Opening period of the condensates purge solenoid valve.                                               | 1 s       | 25 s             |
| Conf.Distr 9.13<br>↑Dryer Status<br>Drain Time<br>▶Drain Interval<br>►Prog. Limits<br>1 60                        | Interval between two condensate purges.                                                               | 1 min     | 60 min           |

### 4.15 - "Input State" Menu

This menu displays the values and the different protections of all the active logical and analog inputs. It does not allow modifying the values of the protections. It reproduces a part of the "Status" menu and the "Safety" menu in read only.

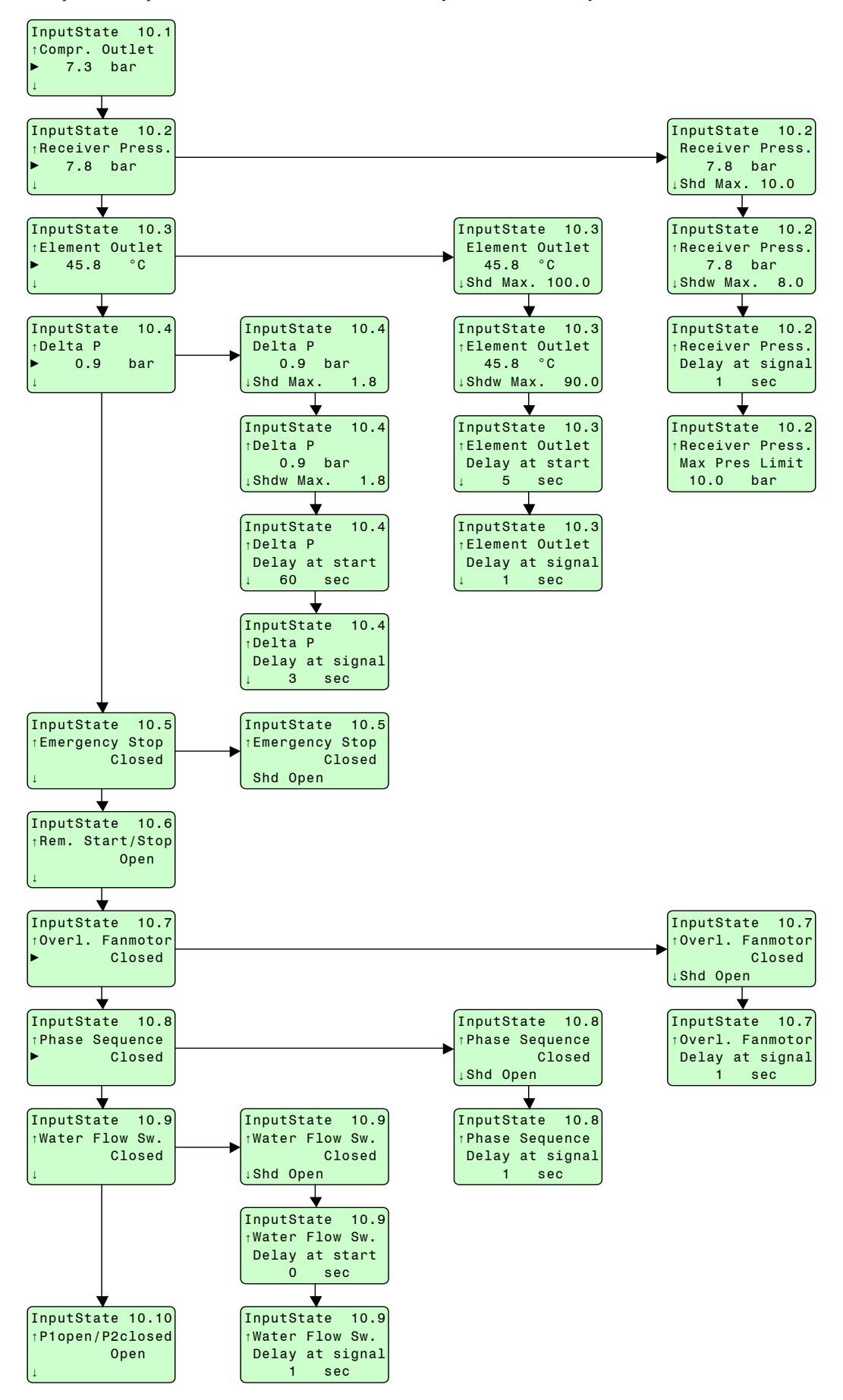

Worthington-Creyssensac 62 305 169 11

## 4.16 - "Output test" Menu

Menu used for testing the display, the LEDs and each of the logical outputs.

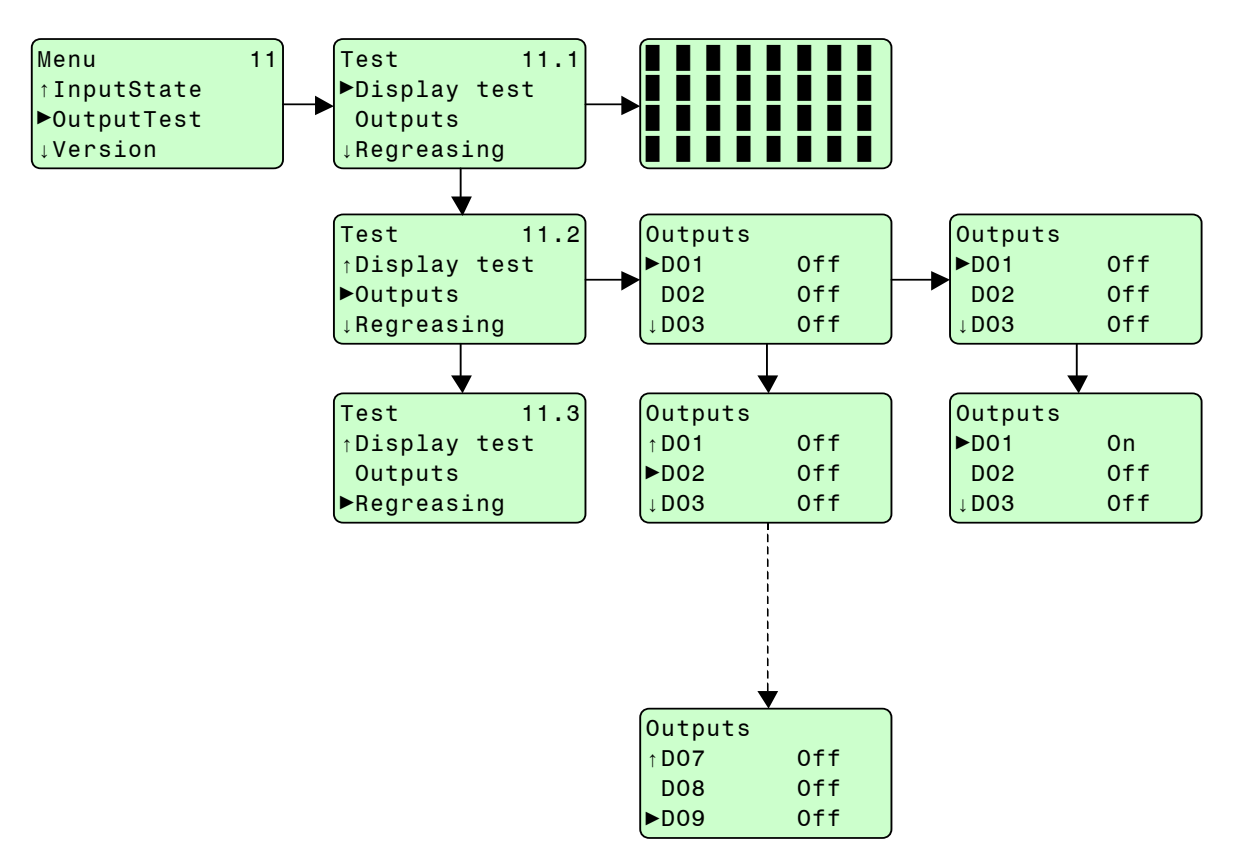

The first sub-menu "Test screen" allow testing the display as well as the LEDs of the controller (they are all lit as long as the key **C** is not pressed).

The second sub-menu "Outputs" allows testing the correct activation of the outputs of the controller one by one. The compressor has to be stopped before these tests can be performed.

### 4.17 - "Version" Menu

Displays the version number of the application uploaded in the controller.

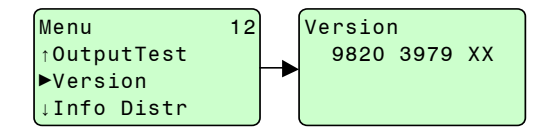

### 4.18 - "Info distr" Menu

Displays an information that can be customised using the FSP software.

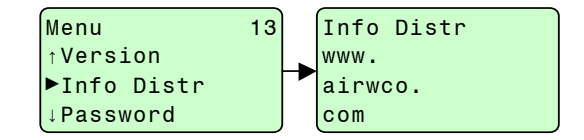

## 4.19 - "Password" Menu

This menu is used to enter a password, needed to modify the parameters (only for use by distributor)

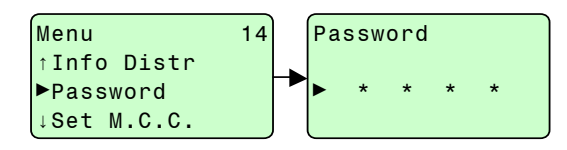

This password is used to modify the parameters in the "Conf distr" menu.

In case no key is activated during a period of 2 minutes, the password is no longer valid.

### 4.20 - "M.C.C." Menu

The "Multilogic" (noted M.C.C.) is a function that can be activated in the presence of an electronic key allowing the connection of four compressors equipped with AIRLOGIC<sup>®</sup>. The operating principle is based on a control managed by a "master" compressor commanding the regulation of other machines of the network.

The "Multilogic" allows managing in the network maximum one variable speed compressor ROLLAIR®V.

The "Multilogic" is a simple device for optimising the operation of a multiple compressor installation.

- Control in a same pressure band eliminating the mode of control by pressure cascade. The energy consumptions are reduced and the pressure delivered is more stable.
- Balances the operating hours in order to facilitate the after-sales management of the production of air
- Programs the timings of pressures for defining two pressure bands depending on the applications during the week.

• Simultaneous starting of compressors, programmable, for an immediate output of air, in order to rapidly inflate an unloaded network during an extended shutdown period

- Instant programmable shutdown of all the compressors in the network for stopping the production of air instantly at the end of the day
- Starting in cascade for eliminating the intensity peak.

This menu is described in a separate document delivered with the option.

# Chapter 5 - Control of ROLLAIR® Variants

## 5.1 - Management of ROLLAIR®

A manual similar to this one describes the application menus loaded in AIRLOGIC® version specific to ROLLAIR® (without speed variation).

### 5.2 - External connection available in standard

#### 5.2.1 - Fault report

The output K09 is an inverter contact free of potential that allows you to make a general fault report. The output is activated when an error occurs.

#### 5.2.2 - Remote start-stop

The input DI02 allows remote controlling, the start and stop of the compressor through an external contact. For this input to be operational, the parameter "Control Mode" of the menu "Conf Distr" must have the value "Remote control".

#### 5.2.3 - Connection to a LEADAIR®

The compatibility of a network of several compressors with control by a LEADAIR<sup>®</sup> is provided through a COM-BOX module for CAN <-> Serial protocol conversion.

# 5.3 - Optional external communication

#### 5.3.1 - BOX electronic modules

Electronic modules are boxes connected to the AIRLOGIC<sup>®</sup> that can manage signals from supplementary optional sensors installed either in the compressor fairing or close-by. From the AIRLOGIC<sup>®</sup>, only the thresholds of faults parametered using the software (only for use by factory technicians) will be visible and will make it possible to centralize management of compressed air production.

A few examples of applications:

- Controlling the pressure loss on the air treatment network indicating the acceptable limits of pressure loss
- Measurement of ventilation air temperature Delta for indicating a radiator clogging
- Measurement of the humidity of the compressed air for controlling the quality of air produced.
- $\bullet$  All other applications that can use measurements from a sensor 4-20 mA....

Sensors must be controlled separately from the electronic module BOX. A parameter modification software (only for use by qualified personnel) is necessary to configure warning thresholds and sensor errors or logic inputs connected to the electronic module.

| Al-BOX3 | 5 temperature inputs PT 100                                                                                                    |
|---------|----------------------------------------------------------------------------------------------------|
| Al-BOX4 | 5 temperature inputs PT 1000                                                                                                    |
| AIO-BOX | 4 analog inputs 16 bits + 2 analog outputs 4-20 mA                                                                                            |
| SPM-BOX | Shock Pulse Meter, device used for vibration measurements of bearing (or bush) wear, for example, on the main motor or a compression element. |
| DIO-BOX | 4 logical inputs + 4 logical outputs                                                                                                    |
| MIX-BOX | 2 pressure inputs                                                                                                    |
|         | 1 Temperature input PT 1000                                                                                                    |
|         | 3 logical inputs                                                                                                    |
|         | 2 logical outputs                                                                                                    |
|         |                                                                                                    |

#### 5.3.2 - Communication modules

- MOD-BOX Modbus communication
- PROFI-BOX Profibus communication
- **COM-BOX** Conversion of protocols. Contact Worthington Creyssensac for more details.

All the parameters of the status menu can be displayed in order to obtain an instant diagnosis of the operation of the compressor. The alarms or error messages can be displayed and managed by remote control for triggering an intervention at the site.

# Chapter 6 - Common operations

## 6.1 - Quick start

The minimum settings required for starting the compressor are listed below:

| LANGUAGE : access by the menu "conf.user"                                 | § 4.13   |        |  |  |
|---------------------------------------------------------------------------|----------|--------|--|--|
| DATE : access by the menu "conf.user"                                     | § 4.13   |        |  |  |
| TIME : access by the menu "conf.user"                                     | § 4.13   |        |  |  |
| PRESSURE UNIT : access by the menu "conf.use                              | r"       | § 4.13 |  |  |
| TEMPERATURE UNIT : access by the menu "con                                | nf.user" | § 4.13 |  |  |
| SETPOINT PRESSURE : access by the menu "settings", parameter "Setpoint 1" |          |        |  |  |

UNLOADING PRESSURE : access by the menu "settings", parameter "Indirect shutdown" (offset to be added to the pressure setting to obtain the unloading pressure) § 4.7

SELECTION OF THE CONTROL BAND :

access by the menu "settings", parameter "Slct.Setpoint" § 4.7

The mode of accessing and modifying the above parameters is described in chapter §4.3.

This procedure enables starting a compressor and producing air in order to satisfy the pressure needs of the customer.

### 6.2 - Reinitialisation of maintenance counters

See details in § 4.9.2

# Chapter 7 - Operational incidents

The operational incidents are indicated both by the faults / warning LEDs as well as by displaying the nature of faults on AIRLOGIC®

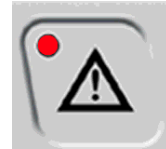

Error : flashing red light

Warning : fixed red light

# Chapter 8 - List of messages (Alarm - Error - Information)

| Category    | STD | v | Main screen<br>message                                  | Error menu<br>message                       | Description                                                                                                    | Solution                                                                                                    |
|-------------|-----|---|---------------------------------------------------------|---------------------------------------------|----------------------------------------------------------------------------------------------------|----------------------------------------------------------------------------------------------------|
|             | X   | X |                                                         |                                             | (Definition of the type of alarm in the<br>Error\Protection\Alarms menu)High oil<br>temperature pre-alarm                                                                                   | The oil temperature has exceeded the high alarm threshold $(105^{\circ}C)$ but is less than the maximum temperature, which then generates an error $(110^{\circ}C)$                                                                                                    |
| Warning     |     |   | **Shutd.Warn.**                                         |                                             | Tank high pressure pre-alarm                                                                                                    | The tank pressure has exceeded the high alarm<br>threshold but is less than the maximum pressure,<br>which then generates an error                                                                                                    |
|             | Х   | ? |                                                         |                                             | De-oiler clogging pre-alarm                                                                                                    | Verify the loss of de-oiler load, verify de-oiling,<br>and replace the de-oiler if necessary. Verify the<br>VPM.                                                                                                    |
| Error       | Х   | х |                                                         | Elem. outlet<br>113°C<br>Shd Max. 110       | High temperature error                                                                                                    | The oil temperature has exceeded the high error threshold (110°C)                                                                                                    |
| Information | Х   | X | Process Start                                           |                                             | Permissible starting conditions not reached                                                                                                    | The machine is verifying the following parameters (time is adjustable depending on whether the drier is enabled or disabled) : - ambient temperature measured by Element outlet temperature (>2°C)-tank pressure (<1,5 bar)-Drier LAT (correct), drier temperature>-1°C |
| Information | Х   | ? | Auto Loaded                                             |                                             | The machine is under load. It is automatically regulated by its internal sensor.                                                                                                    |                                                                                                    |
| Information | Х   | х | Compressor Off                                          |                                             | The compressor is stopped, as well as the motor.                                                                                                    |                                                                                                    |
| Information | Х   | х | Motor Stopped                                           |                                             | The compressor as well as the motor are stopped, but could re-start at any time.                                                                                                    |                                                                                                    |
| Information | Х   | ? | Auto Unloaded                                           |                                             | The machine is operating under no load. It is automatically regulated by its internal sensor.                                                                                               |                                                                                                    |
| Information | Х   | Х | Progr. stop                                             |                                             | Stopping is requested. The machine switches to no load.                                                                                                    |                                                                                                    |
| Error       | х   | - |                                                         | Elem. outlet<br>88°C Rota                   | Rotation direction. The Airlogic has calculated<br>that the oil temperature has not increased<br>sufficiently during starting and therefore the<br>compressor turns in the wrong direction. | Verify the direction of rotation of the<br>compressor and the power supply cable.<br>Down-powering required for reset + phase<br>changes. Do not carry out too many tests.                                                                                              |
| Information | Х   | х | *****<br>* Sensor Error*                                |                                             | The temperature sensor measures a temperature out of the normal range (-40°C/340°C)                                                                                                    | Verify connections, condition of cables.<br>Disconnect the sensor. It should then indicate<br>the ambient temperature. It is also possible to<br>measure the resistance indicated by the sensor<br>and to verify whether or not it has drifted, using<br>the tables.    |
| Error       | Х   | х |                                                         | Elem. outlet<br>****** °C<br>Shd Max. 110   | The temperature sensor measures a temperature out of the normal range (-40°C/340°C)                                                                                                    | Verify connections, condition of cables.<br>Disconnect the sensor. It should then indicate<br>the ambient temperature. It is also possible to<br>measure the resistance indicated by the sensor<br>and to verify whether or not it has drifted, using<br>the tables.    |
| Error       | Х   | х |                                                         | Receiver Press.<br>1.7 bar<br>Max.PeSt 1.5  | The tank pressure is greater than the maximum starting pressure (1,5 bars)                                                                                                    | Verify the emptying circuit (solenoid valve<br>and/or valve). VPM blocked open, network<br>pressure returned to the tank.                                                                                                    |
| Information | v   | v | * Sensor Error*                                         |                                             | The tank pressure sensor measures a pressure outside the normal range (0/17 bars)                                                                                                    | verify connections, condition of cables.<br>Disconnect the sensor. It must then indicate<br>0 bar. Verify the sensor for correct operation.                                                                                                    |
|             | л   | Λ | Seisor Enor                                             |                                             | The pressure regulation sensor (machine output),<br>measures a pressure outside the normal range<br>(0/17 bars)                                                                             | verify connections, condition of cables.<br>Disconnect the sensor. It must then indicate<br>0 bar. Verify the sensor for correct operation.                                                                                                    |
| Error       | X   | X | ****** (flashing)<br>Compressor Off/<br>* Sensor Error* |                                             | The pressure regulation sensor (machine output),<br>measures a pressure outside the normal range<br>(0/17  bars) during operation under load.                                               | verify connections, condition of cables.<br>Disconnect the sensor. It must then indicate<br>0 bar. Verify the sensor for correct operation.                                                                                                    |
| Error       | Х   | Х |                                                         | Receiver Press<br>***** bar<br>Max.PeSt 1.5 | The tank pressure sensor measures a pressure outside the normal range (0/17 bars) during permissive start                                                                                   | verify connections, condition of cables.<br>Disconnect the sensor. It must then indicate<br>0 bar. Verify the sensor for correct operation.                                                                                                    |

| Catégorie              | STD | v | Message écran<br>principal | Messagemenu<br>erreur                          | Description                                                                                                    | Solution                                                                                                    |
|------------------------|-----|---|----------------------------|------------------------------------------------|----------------------------------------------------------------------------------------------------|----------------------------------------------------------------------------------------------------|
| Error                  | Х   | x |                            | Receiver Press.<br>****** bar<br>Shd Max. 9.0  | The tank pressure sensor measures a pressure outside the normal range (0/17 bars) during operation under load                                                                                                    | verify connections, condition of cables.<br>Disconnect the sensor. It must then indicate<br>0 bar. Verify the sensor for correct operation.                                                                     |
| Error                  | х   | X |                            | Receiver Press.<br>9,3 bar<br>Shd Max. 9.0     | The tank pressure is greater than the maximum service pressure (here, 9.0 bars)                                                                                                    | Verify the regulation sensor (machine output),<br>verify the emptying circuit (solenoid valve and/or<br>valve), suction box remains open.<br>VPM blocked closed.                                                |
| Error                  | Х   | - |                            | AC Approach<br>3.0 bar<br>Shd Max. 1.8         | The approximate loss of head has exceeded the maximum threshold. (P tank - P output)                                                                                                    | Verify de-oiler loss of load, verify de-oiling,<br>and replace de-oiler if necessary.<br>Verify the VPM.                                                                                                    |
| Alarm                  | Х   | - |                            | AC Approach<br>1.5 bar<br>Shd Max. 1.3         | The approximate loss of load has exceeded the alarm threshold but remains less than the maximum threshold. (P tank - P output)                                                                                                    | Verify de-oiler loss of load, verify de-oiling,<br>and replace de-oiler if necessary.<br>Verify the VPM.                                                                                                    |
| Alarm                  | -   | x |                            | Delta P<br>1.6 bar<br>Shdw Max 1.3             | The approximate loss of load has exceeded the alarm threshold but remains less than the maximum threshold. (P tank - P output)                                                                                                    | Verify de-oiler loss of load, verify de-oiling,<br>and replace de-oiler if necessary.<br>Verify the VPM.                                                                                                    |
| Error                  | -   | X |                            | Delta P<br>2.1 bar<br>Shd Max. 1.8             | The approximate loss of load has exceeded the maximum threshold (P tank - P output)                                                                                                    | Verify de-oiler loss of load, verify de-oiling,<br>and replace de-oiler if necessary.<br>Verify the VPM.                                                                                                    |
| Information            | х   | X | Unload: Overpr.            |                                                | No load switch-over command given by the<br>Airlogic (max. internal pressure of the machine<br>reached), whereas the machine is controlled by<br>an external regulation device (Digital, LAN),<br>giving it the under load operating command. | Adjustment of the external operating order to a lower threshold than the maximum permissible pressure of the machine.                                                                                           |
| Information            | Х   | x | Remote control             |                                                | Remote stopping / starting                                                                                                    |                                                                                                    |
| Information            | Х   | х | LAN control                |                                                | Control carried out via a LAN type network                                                                                                    |                                                                                                    |
| Information            | Х   | X | Manual Unload              |                                                | The Airlogic is in remote control mode, internal regulation and receives a remote emptying command.                                                                                                    |                                                                                                    |
| Error                  | Х   | x |                            | Emergency stop<br>Shd Open                     | Emergency stopping triggered                                                                                                    | Release the emergency stop device. Verify connection and operation of the emergency stop push-button.                                                                                                    |
| Error                  | х   | X |                            | Water Flow Sw.<br>Shd Open                     | The flow rate measured by the water flow rate controller is too low or nil.                                                                                                    | Verify whether the water network is open and<br>connected correctly. Verify whether the water<br>stop solenoid valve is powered and that it<br>opens correctly.                                                 |
| Error                  | Х   | x |                            | Phase Sequence<br>Fail. Open                   | The phase controller indicates that the connection of phases is reversed.                                                                                                    | Verify the value and its use, and supply of each<br>phase. Verify operation of the controller.<br>Change the phase connection order.                                                                            |
|                        | Х   | x |                            | Dryer LAT<br>-5°C<br>Min. frze -1              | Dryer frozen. Dryer temperature less than<br>- 1°CThe drier is stopped and restarts at<br>LAT = 7°C                                                                                                    | Verify ambient temperature. Verify correct<br>operation of the drier. (HGBV + PS)                                                                                                    |
| Alarm                  | Х   | - | ** Warning **              | Dryer LAT<br>Dewp Not normal                   | Dryer temperature too high The alarm will disappear when the temperature drops                                                                                                    |                                                                                                    |
|                        | -   | x |                            | Dryer LAT<br>232°C<br>Max. alarm 25            | Dryer temperature too high The alarm will disappear when the temperature drops                                                                                                    |                                                                                                    |
| Error                  | Х   | - |                            | Overload Motor<br>Fail. Open                   | The main motor is overloaded.                                                                                                    |                                                                                                    |
| Error                  | Х   | x |                            | Overl. Fanmotor<br>Fail. Open                  | The fan motor is overloaded                                                                                                    |                                                                                                    |
| Error                  | Х   | х | **Shutdown**               |                                                | An error has been generated                                                                                                    | Go to the error menu to identify the fault                                                                                                    |
| Error                  | -   | х |                            | Compr. Motor<br>Convert. Timeout               | Communication problem Airlogic/regulator                                                                                                    | Verify :<br>- the regulator is in good condition<br>- the communication cables<br>- continuity of shielding earths of<br>regulator/regulator control module link cables<br>- regulator communication parameters |
| Information            | -   | x | Motor starting             |                                                | The regulator is starting the motor but cannot yet give the signal to the Airlogic concerning motor speed.                                                                                                    |                                                                                                    |
| Maintenan-<br>ce alarm | Х   | X | * Serv.Requir.*            | Running Hours<br>Level J<br>501 Hours<br>reset | Maintenance cycle J lasting 500 h. has been reached                                                                                                    | Carry out J type maintenance as described in instructions.Once maintenance is completed, Reset                                                                                                    |
|                        |     |   |                            | Confirm Reset                                  | Confirm rearming or Reset                                                                                                    |                                                                                                    |

# 8.1 - Inverter messages

| Fault<br>code | Fault                                    | Possible cause                                                                                                    | Correcting measures                                                                                                    |
|---------------|------------------------------------------|----------------------------------------------------------------------------------------------------|----------------------------------------------------------------------------------------------------|
| 1             | Overcurrent                              | Frequency converter has detected too high a current (>4*In) in<br>the motor cable:<br>- sudden heavy load increase<br>- short circuit in motor cables<br>- unsuitable motor | Check loading.Check motor size.Check cables.                                                                                                    |
| 2             | Overvoltage                              | The DC-link voltage has exceeded the limits defined in table 4.2<br>(NX manual)<br>- too short a deceleration time<br>- high over voltage spikes in supply                  | Make the deceleration time longer.                                                                                                    |
| 3             | Earth fault                              | Current measurement has detected that the sum of motor phase<br>current is not zero.<br>- insulation failure in cables or motor                                             | Check motor cables and motor.                                                                                                    |
| 5             | Charging switch                          | The charging switch is open, when the START command has<br>been given.<br>- faulty operation<br>- component failure                                                         | Reset the fault and restart. Should the fault re-occur, contact the distributor near to you.                                                                                                    |
| 6             | Emergency stop                           | Stop signal has been given from the option board.                                                                                                    |                                                                                                    |
| 7             | Saturation trip                          | Very high overload Defective component                                                                                                    | Cannot be reset from the keypad. Switch off power. If this does not help contact the distributor near to you.                                                                                                    |
| 8             | Unknown fault                            | The frequency converter troubleshooting system is unable to locate the fault.                                                                                               | Reset the fault and restart. Should the fault re-occur, contact the distributor near to you.                                                                                                    |
| 9             | Undervoltage                             | DC-link voltage is under the voltage limits defined in.<br>- most probable cause: too low a supply voltage<br>- frequency converter internal fault                          | In case of temporary supply voltage break reset the fault and<br>restart the frequency converter. Check the supply voltage. If it<br>is adequate, an internal failure has occurred.Contact the<br>distributor near to you.    |
| 10            | Input line supervision                   | Input line phase is missing.                                                                                                    | Check supply voltage and cable.                                                                                                    |
| 11            | Output phase supervision                 | Current measurement has detected that there is no current in one motor phase.                                                                                               | Check motor cable and motor.                                                                                                    |
| 12            | Brake chopper supervision                | <ul> <li>no brake resistor installed</li> <li>brake resistor is broken</li> <li>brake chopper failure</li> </ul>                                                            | Check brake resistor. If the resistor is ok, the chopper is faulty.<br>Contact the distributor near to you. Please visit:                                                                                                    |
| 13            | Frequency converter<br>under temperature | Heatsink temperature is under -10°C                                                                                                    |                                                                                                    |
| 14            | Frequency converter<br>over temperature  | Heatsink temperature is over 90°C. Over temperature warning is issued when the heatsink temperature exceeds 85°C.                                                           | Check the correct amount and flow of cooling air.Check the<br>heatsink for dust.Check the ambient temperature.Make sure<br>that the switching frequency is not too high in relation to<br>ambient temperature and motor load. |
| 15            | Motor stalled                            | Motor stall protection has tripped.                                                                                                    | Check motor.                                                                                                    |
| 16            | Motor<br>overtemperature                 | Motor overheating has been detected by frequency converter motor temperature model. Motor is overloaded.                                                                    | Decrease the motor load. If no motor overload exists, check the temperature model parameters.                                                                                                    |
| 17            | Motor underload                          | Motor underload protection has tripped.                                                                                                    |                                                                                                    |
| 22<br>23      | EEPROM<br>checksum fault                 | Parameter save fault<br>- faulty operation<br>- component failure                                                                                                    |                                                                                                    |
| 24            | Changed data<br>warning                  | Changes may have occurred in the different counter data due to mains interruption                                                                                           | No special actions required. Take a critical attitude to the counter data.                                                                                                    |
| 25            | Microprocessor<br>watchdog fault         | - faulty operation<br>- component failure                                                                                                    | Reset the fault and restart. Should the fault re-occur, contact the distributor near to you. Please visit:                                                                                                    |
| 32            | Fan cooling                              | Cooling fan of the frequency converter does not start, when ON command is given                                                                                             | Contact the distributor near to you.Please visit:                                                                                                    |

| Fault<br>code | Fault                                                             | Possible cause                                                                                              | Correcting measures                                            |
|---------------|-------------------------------------------------------------------|----------------------------------------------------------------------------------------------------|----------------------------------------------------------------|
| 36            | Control unit                                                      | NXS Control Unit can not control NXP Power Unit and vice versa                                              | Change control unit                                            |
| 37            | Device change                                                     | Option board changed. Different power rating of drive.                                                      | Reset                                                          |
| 38            | Device added                                                      | Option board added. Drive of different power rating added.                                                  | Reset                                                          |
| 39            | Device removed                                                    | Option board removed. Drive removed.                                                                        | Reset                                                          |
| 40            | Device unknown                                                    | Unknown option board or drive.                                                                              |                                                                |
| 41            | IGBT temperature                                                  | IGBT Inverter Bridge over temperature protection has detected too high a short term overload current        | Check loading, Check motor size.                               |
| 42            | Brake resistor overtemperature                                    | Brake resistor over temperature protection has detected too heavy braking                                   | Set the deceleration time longer. Use external brake resistor. |
| 50            | Analogue input Iin <<br>4mA (selected signal<br>range 4 to 20 mA) | Current at the analogue input is < 4mA.<br>- control cable is broken or loose<br>- signal source has failed | Check the current loop circuitry.                              |
| 51            | External fault                                                    | Digital input fault.                                                                                        |                                                                |
| 52            | Keypad<br>communication fault                                     | The connection between the control keypad and the frequency converter is broken.                            | Check keypad connection and possible keypad cable.             |

| NOTES |  |
|-------|--|
|-------|--|

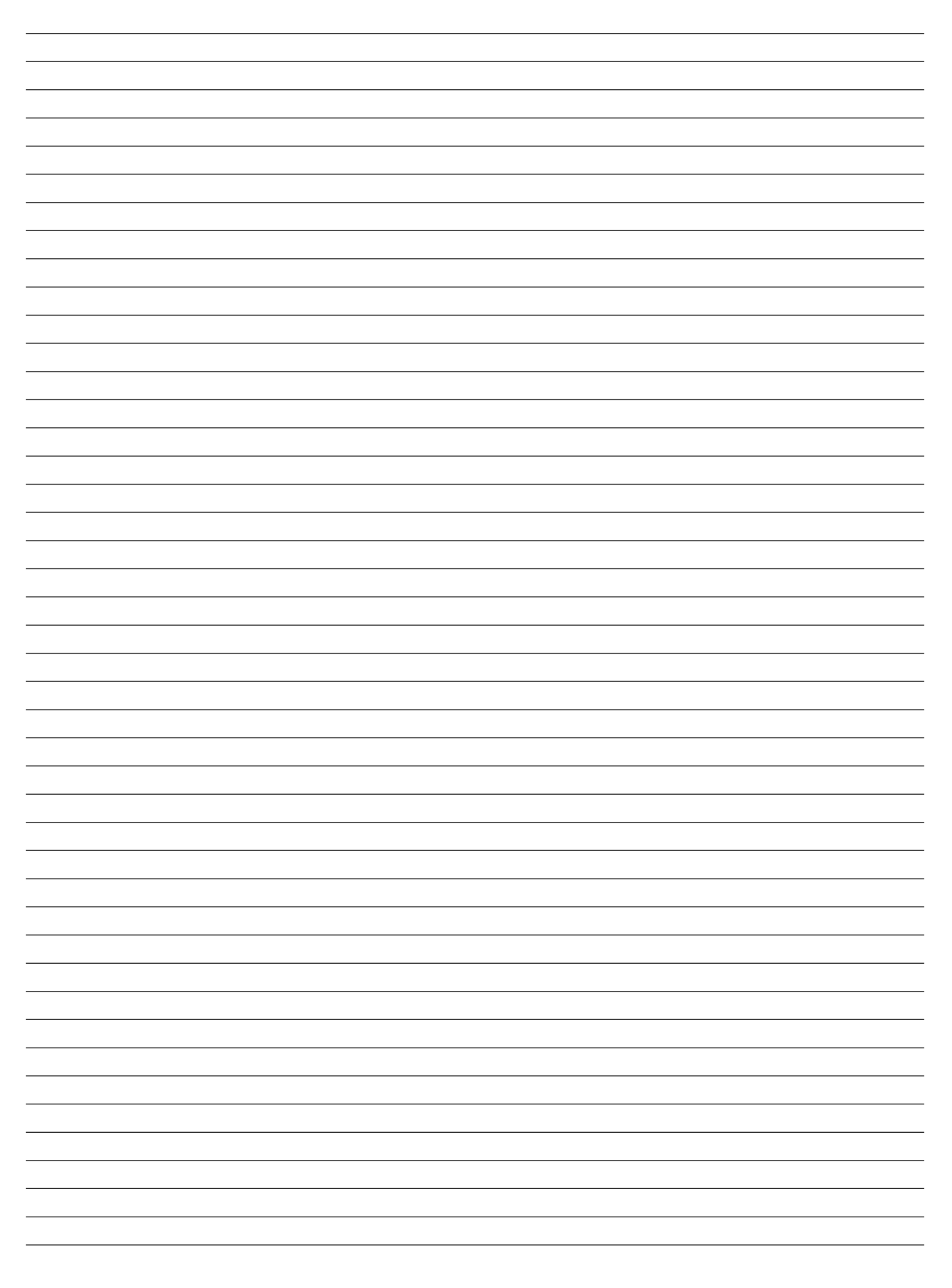

# **U.K.** Operation

#### **Great Britain**

Phone : (01474) 322 999 Fax : (01474) 325 052

# **Export Department**

#### France

Phone : 33 (0) 3 44 52 67 31 Fax : 33 (0) 3 44 52 67 35

C5 Springhead Industrial Estate Northfleet Gravesend Kent DA 11 8HD Zone industrielle – BP 80419 4, rue Émile Zola F-60114 Méru Cedex

Worthington – Creyssensac

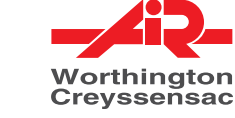

Zone industrielle - BP 80419 - 4, rue Émile Zola - 60114 Méru Cedex http://www.airwco.com

> Worthington-Creyssensac 62 305 169 11